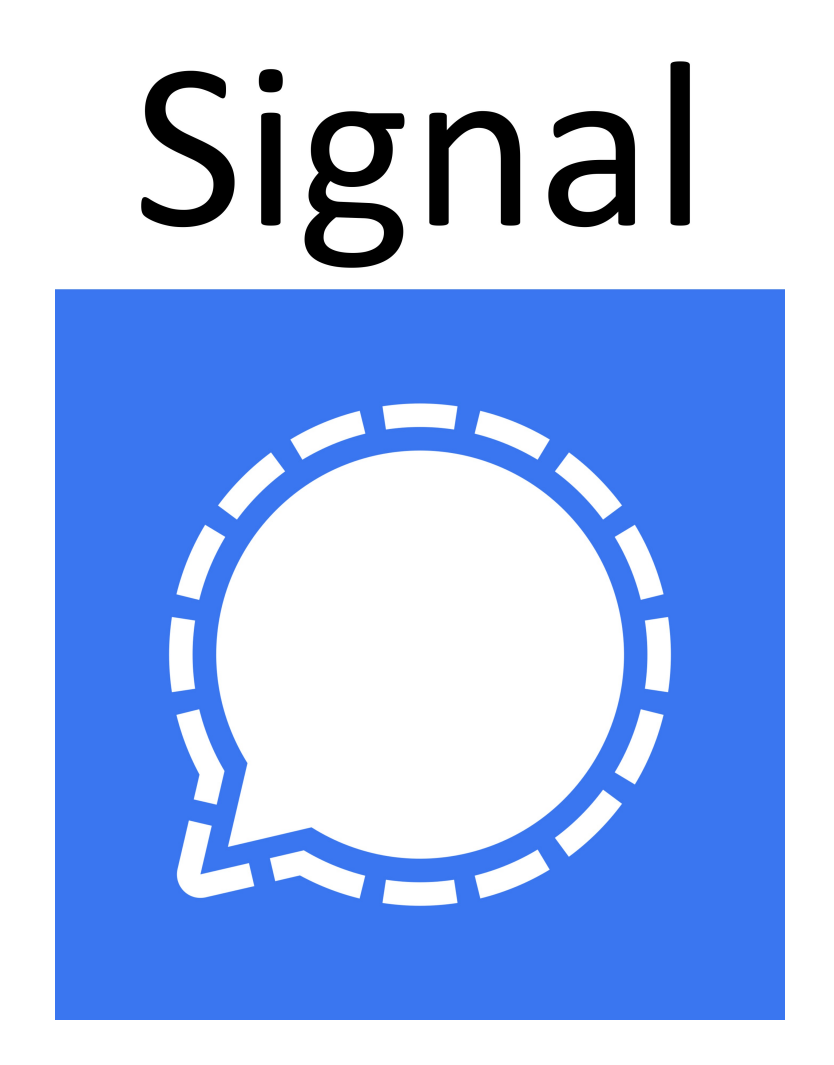

GDPR sikker kommunikation med konfirmanderne.

Vejledning og grundlæggende funktioner.

# Indholdsfortegnelse

| INSTALLATION AF SIGNAL PÅ MOBIL                                                |    |
|--------------------------------------------------------------------------------|----|
| IPHONE - TRIN 1: DOWNLOAD OG INSTALLER SIGNAL.                                 |    |
| Android - Trin 1: Download og installer Signal.                                | 4  |
| Trin 2: Registrer og bekræft dit telefonnummer.                                | 5  |
| INSTALLATION AF SIGNAL PÅ PC                                                   | 7  |
| Trin 1: Download og installer Signal på din pc                                 | 7  |
|                                                                                | 8  |
| Trin 2: Forbind din app på telefonen med PC                                    | 9  |
| OPRET EN KONFIRMAND-GRUPPE I SIGNAL                                            | 14 |
| TRIN 1: OPRET OG NAVNGIV GRUPPEN                                               | 14 |
| TRIN 2: INVITER KONFIRMANDER TIL GRUPPEN                                       |    |
| TRIN 2.A. : LAV EN QR KODE SOM KONFIRMANDERNE KAN SCANNE MED DERES MOBILKAMERA |    |
| TRIN 2.B.: INVITER KONFIRMANDER VIA LINK SENDT PR SMS ELLER MAIL.              | 22 |
| KOMMUNIKATION I EN GRUPPE.                                                     |    |
| Send en besked til en gruppe                                                   | 26 |
| Send et billede til en gruppe                                                  | 27 |
| Send et billede som er gemt på din telefon                                     | 29 |
| Optag og send en lydfil til gruppen                                            | 32 |
| KOMMUNIKATION TIL ÉN PERSON I EN GRUPPE.                                       |    |
| Send en besked til et medlem af gruppen                                        |    |
| Send et billede til en person i gruppen                                        |    |
| Send et billede som er gemt på din telefon til en person                       | 40 |
| Optag og send en lydfil til en person i gruppen                                | 43 |
| TIPS OG TRICKS TIL SIGNAL.                                                     |    |
| Svar på en tidligere sendt besked ved at citere beskeden inden dit svar        | 46 |
| Slet en besked du har sendt op til tre timer efter du har trykket på send      | 47 |
| Slør ansigter på billeder automatisk eller manuelt                             | 49 |

# Installation af Signal på mobil

Iphone - Trin 1: Download og installer Signal.

På din Iphone, gå ind i appstore og søg efter "Signal."

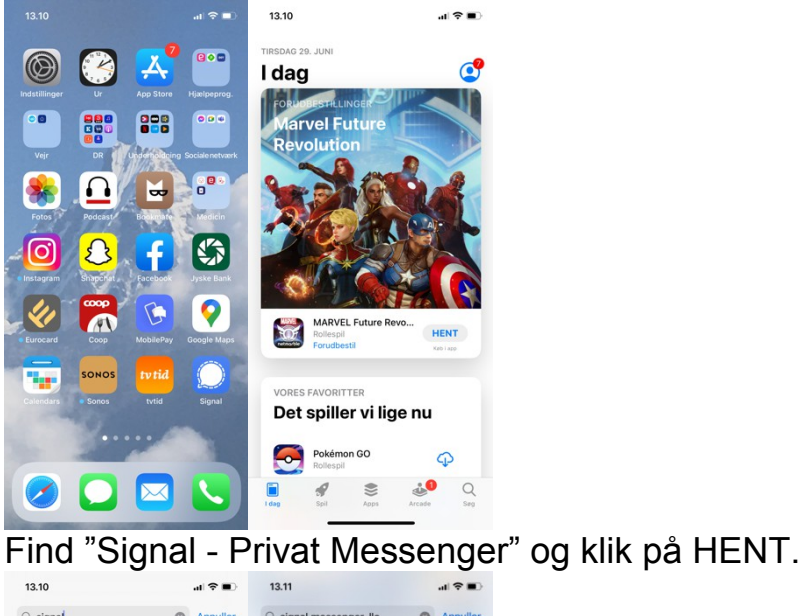

13.10
al P al

signal
Annuller

signal messenger, llc
Signal - Privat Messen.

signal messenger, llc
Signal - Privat Messen.

signal messenger, llc
Signal - Privat Messen.

signal messenger, llc
Signal - Privat Messen.

signal messenger, llc
Signal - Privat Messen.

signal messenger, llc
Signal - Privat Messen.

signal messenger, llc
Signal - Privat Messen.

signal messenger, llc
Signal - Privat Messen.

signal sidne
Signal - Privat Messen.

signal signal sidne
Signal - Privat Messen.

signal sidne
Signal - Privat Messen.

signal sidne
Signal - Privat Messen.

signal sidne
Signal - Privat Messen.

signal sidne
Signal - Privat Messen.

signal sidne
Signal - Privat Messen.

signal sidne
Signal - Privat Messen.

signal sidne
Signal - Privat Messen.

signal sidne
Signal - Privat Messen.

signal sidne
Signal - Privat Messen.

signal sidne
Signal - Privat Messen.

signal sidne
Signal - Privat Messen.

signal sidne
Signal - Privat Messen.

signal sidne
Signal - Privat Messen.

signal sidne
Signal - Privat Messen.

signal sidne
Signal - Privat Messen.

signal sidne
Signal - Privat Messen.

signal sidne
Signal - Privat Messen.

signal sidne
Signal - Privat Messen.

signal sidne
<t

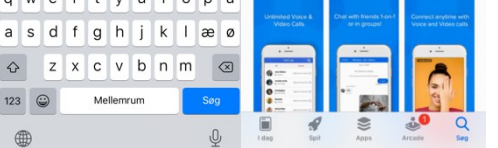

Efter Signal er installeret, klik på "Åbn" for at starte Signal-applikationen.

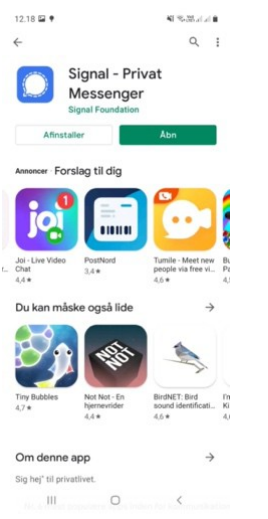

# Android - Trin 1: Download og installer Signal.

På din Android mobil, gå ind i Google Play butik og søg efter "Signal."

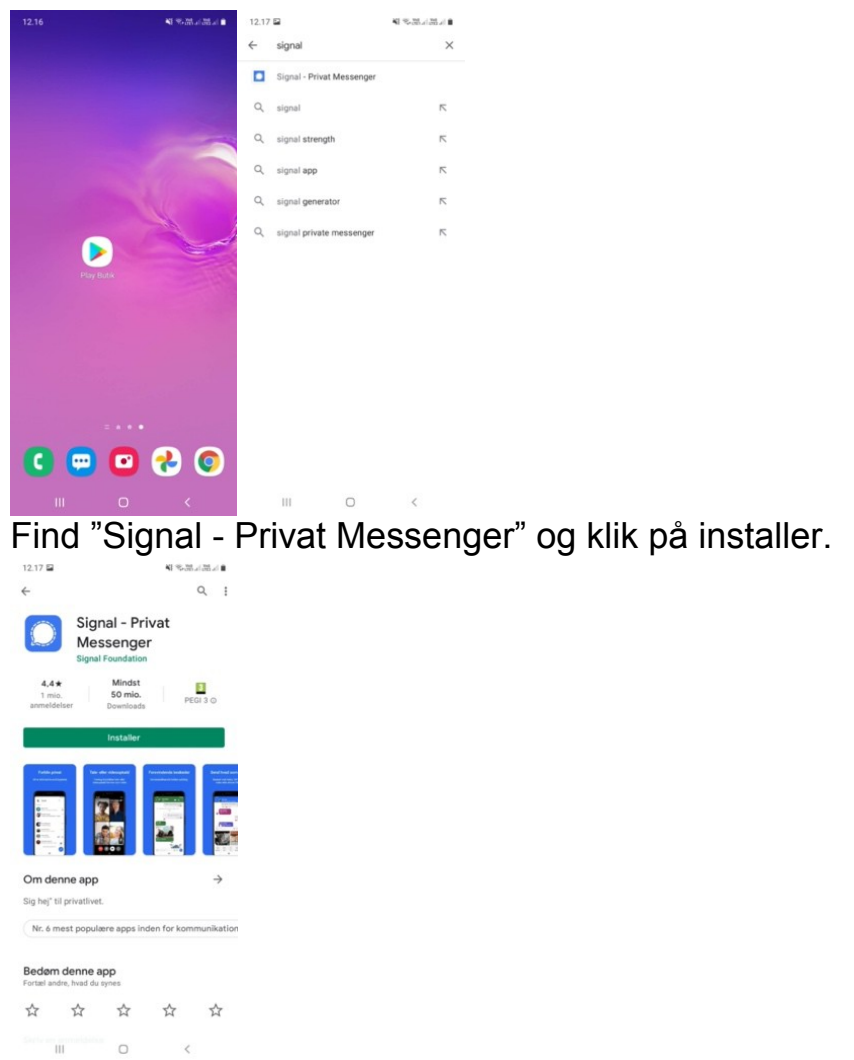

Efter Signal er installeret, klik på "Åbn" for at starte Signal-applikationen.

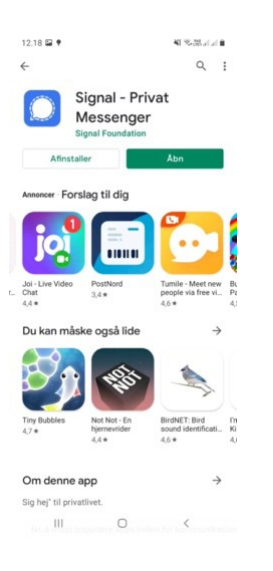

Trin 2: Registrer og bekræft dit telefonnummer.

Efter appen er åbnet klik på "Fortsæt", herefter beder Signal om at få adgang til dine kontakter.

Hvis du kun vil bruge Signal til at kommunikere med konfirmanderne kan du undlade at give adgang til dine kontakter.

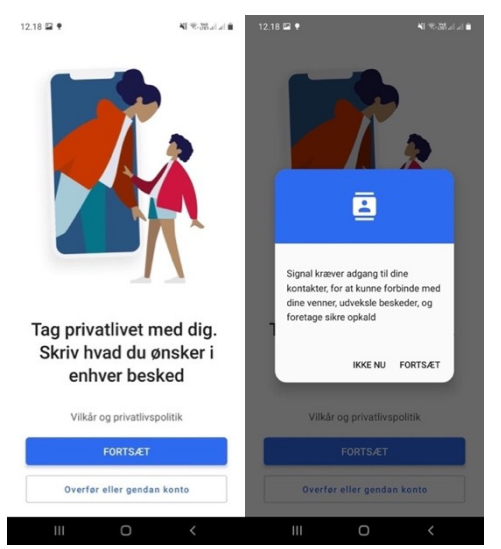

Indtast dit telefonnummer og klik "Næste".

| 19 🖬 🕈 | -41                                                                       | saatate<br>I |
|--------|---------------------------------------------------------------------------|--------------|
| telet  | Indtast dit<br>fonnummer for<br>komme i gang<br>ger en verifikationskode. | Takster      |
| Danmar | rk                                                                        | •            |
| + 45   | Telefonnummer<br>Telefonnummer                                            |              |
|        | NÆSTE                                                                     |              |

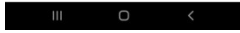

Herefter skal du oprette en pinkode og indtaste navn. Du skal indtaste et fornavn, men efternavn er valgfrit.

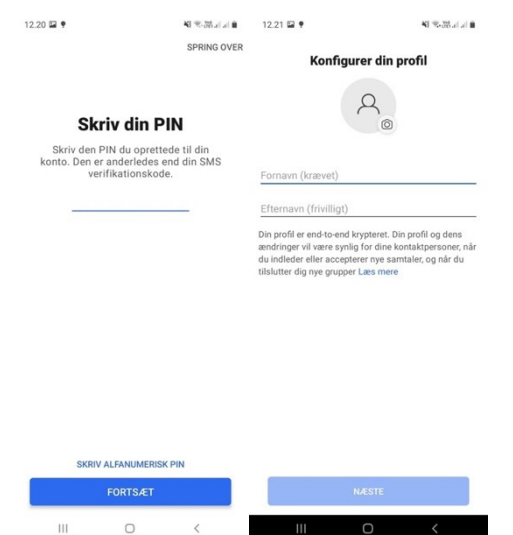

Du kan også vælge eller tage et billede til din profil. Det kan gøre det nemmere for konfirmanderne at genkende dig.

Ønsker du at tilføje et billede, klik på kameraet ved den grå cirkel med personen på.

|                                                                                                    | 5-35 J J I                         |
|----------------------------------------------------------------------------------------------------|------------------------------------|
| Konfigurer din profil                                                                                                    |                                    |
| A <sub>©</sub>                                                                                                    |                                    |
| Anders præst                                                                                                    |                                    |
| præst                                                                                                    |                                    |
| Din profil er end-to-end krypteret. Din profil o<br>endringer vil være synlig for dine kontaktpe<br>du indleder eller accepterer nye samtaler, og<br>ilslutter dig nye grupper Læs mere | og dens<br>rsoner, når<br>g når du |
|                                                                                                    |                                    |
|                                                                                                    |                                    |

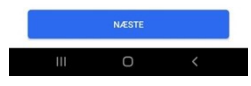

Herefter er appen klar til brug.

# Installation af Signal på pc

Trin 1: Download og installer Signal på din pc.

#### Gå ind på www.signal.org/da fra en internetbrowser.

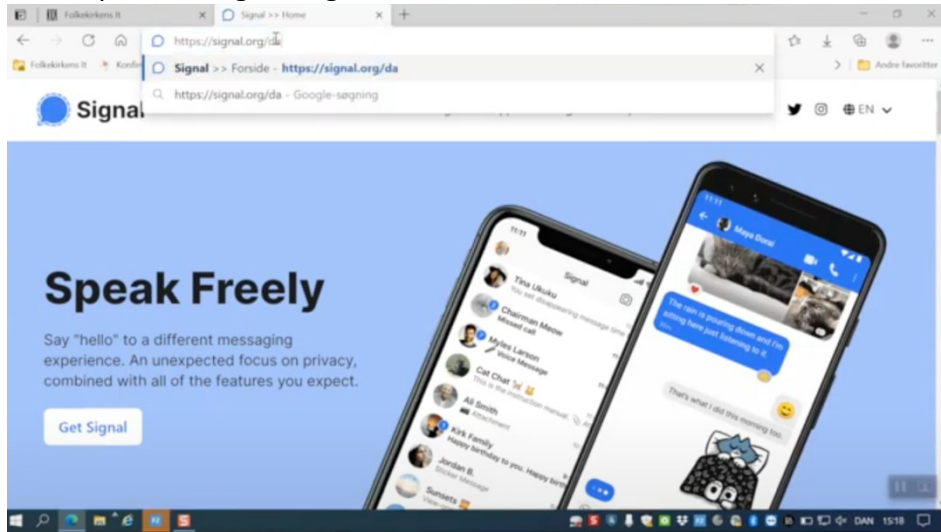

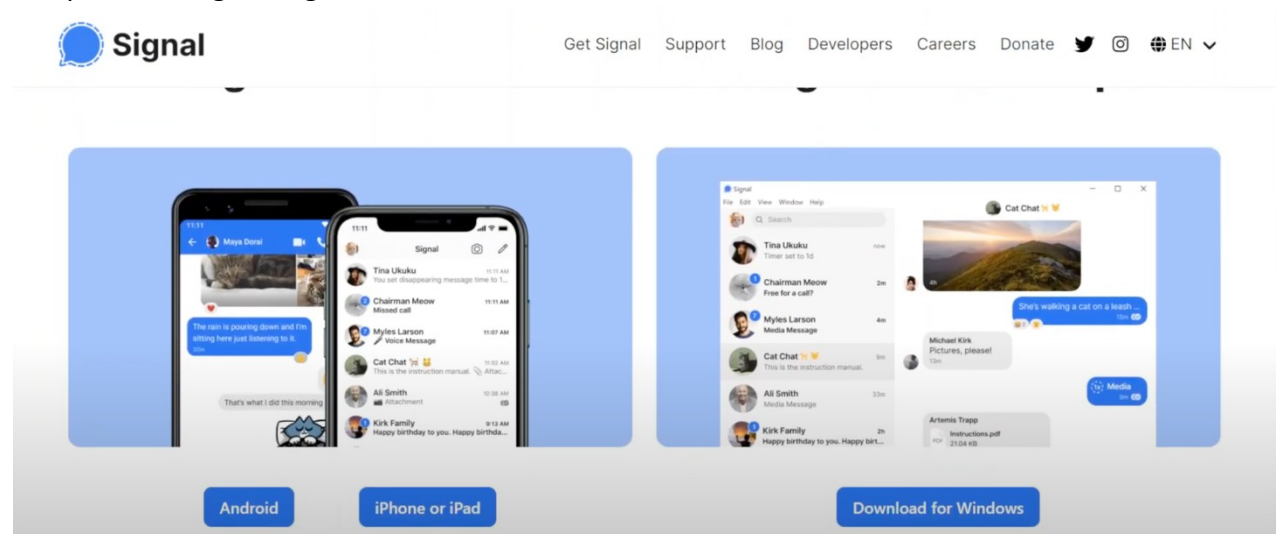

Klik på "Hent Signal" og "download for windows"

Signal downloades til din pc. Det kan tage et stykke tid.

| $\leftarrow$ $\rightarrow$ C $\widehat{\mbox{ a}}$ https://signal.org/download/                                                                                                    |                                                                                                    |                                                                                                    | at to the 🚽                                                                                                    | • 🕀 😩 …          |
|----------------------------------------------------------------------------------------------------|----------------------------------------------------------------------------------------------------|----------------------------------------------------------------------------------------------------|----------------------------------------------------------------------------------------------------|------------------|
| 🚰 Folkekirkens It 🤌 Konfirmandcenter 🚯 Kateket 💔 Typo3 Ҟ Kaho                                                                                                    | ot 🛃 Menti 🔛 Padlet 💶 Ya                                                                                                    | ouTube FAL 📋 🛛 Downloads                                                                                                    |                                                                                                    | Andre favoritter |
| Signal _                                                                                                    | Get Signal Su                                                                                                    | upport Blog signal-deskto<br>2,1 MB/s - 83.3 1<br>Se mere                                                                                                    | p-win-5.2.0.exe<br>#8 af 116 MB, 10 sekunder tilbage                                                                                                    | • EN 🗸           |
| Terr and at at many terr and at at at at a many terr and at a many terr and at a many terr and at a many terr and at a many terr and at at at a many terr and at at at at a many terr and at at at at at a many terr and at at at at at at at at at at at at at | A T - A T - | Image: Section of the section of the section of t | Car Char W<br>Car Char W<br>Char Char W<br>Car Char W<br>Car Char W<br>Char Char Char Char Char Char Char Char | ×                |
| Android iPhone or iPad                                                                                                    |                                                                                                    | tipwnl                                                                                                    | oad for Windows                                                                                                    |                  |

Når programmet er downloadet, klik på "Åbn"

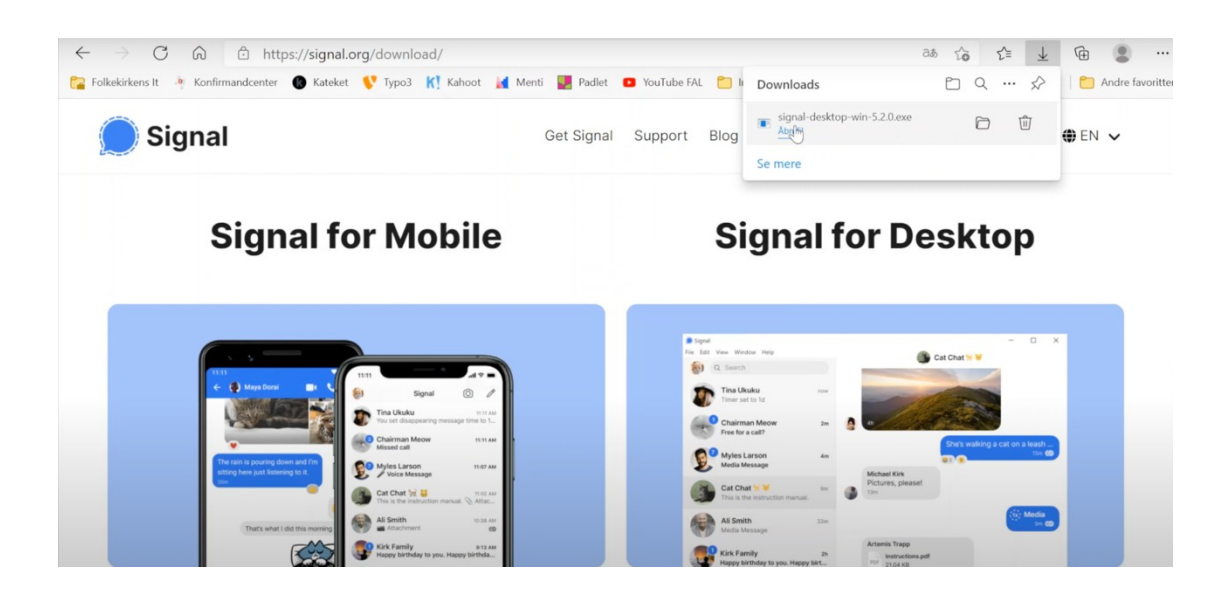

#### Trin 2: Forbind din app på telefonen med PC

Nu skal du have forbundet din telefon og dit mobilnummer til PC programmet. Det gøres gennem en såkaldt QR-kode.

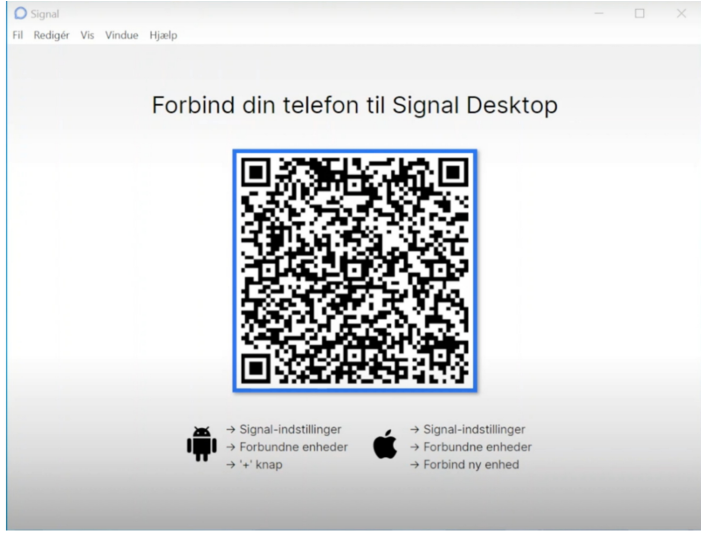

Gå ind i Signal appen på din telefon og gå ind på indstillinger ved at klikke på dine initialer/dit billede i øverste venstre hjørne.

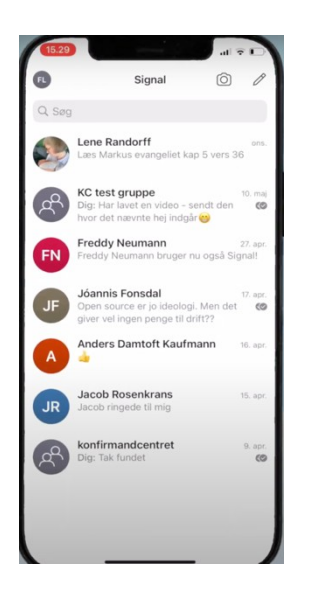

#### Klik på "Forbundne enheder"

| ОК           | Indstillinger                               |   |
|--------------|---------------------------------------------|---|
| ſ            | Finn Larsen<br>Krypteret<br>+45 40 46 12 08 | > |
| 0            | Konto                                       | > |
| ¢            | Forbundne enheder                           | > |
| ÷¢:          | Udseende                                    |   |
| Ø            | Chats                                       | > |
| Ļ            | Notifikationer                              | > |
| ₿            | Privatliv                                   | > |
| •            | Dataforbrug                                 |   |
| ?            | Hjælp                                       |   |
|              | Invitér dine venner                         |   |
| $\heartsuit$ | Donér til Signal                            | đ |

Nu skal du bruge kameraet på din mobil til at scanne QR-koden. Sørg for at koden er midt i cirklen. Hvis den ikke læser koden med det samme kan du prøve at flytte mobilen længere fra eller tættere på skærmen.

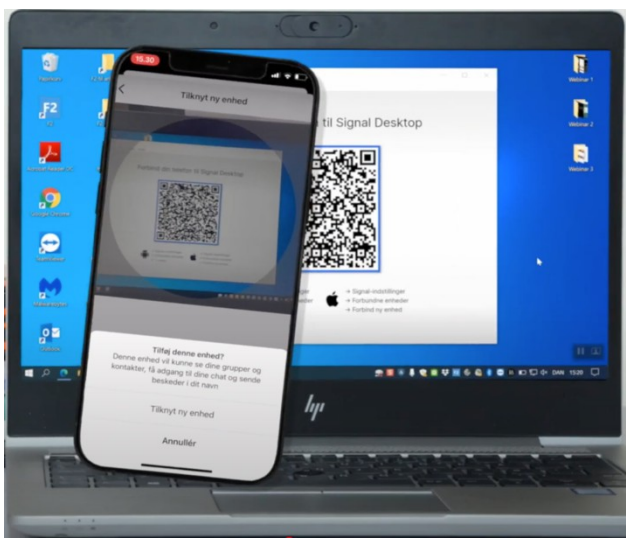

Når den har læst QR-koden er din PC-app forbundet med din mobil-app.

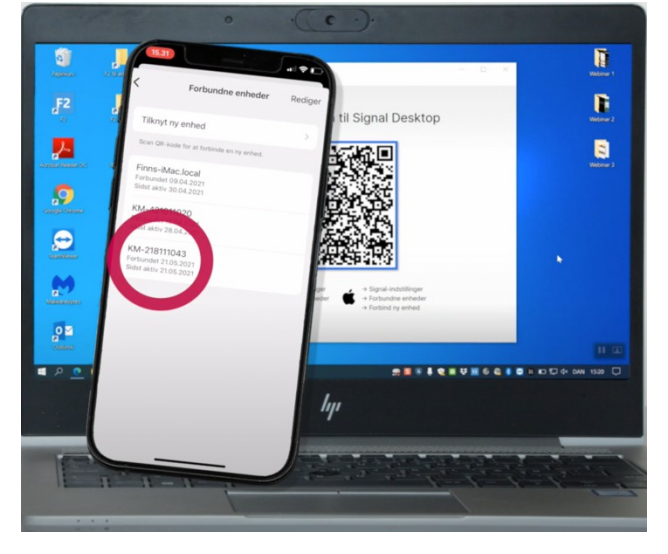

Du kan nu vælge hvad Pc´en skal kaldes i Signal-appen. Som udgangspunkt er der ikke grund til at ændre på navnet.

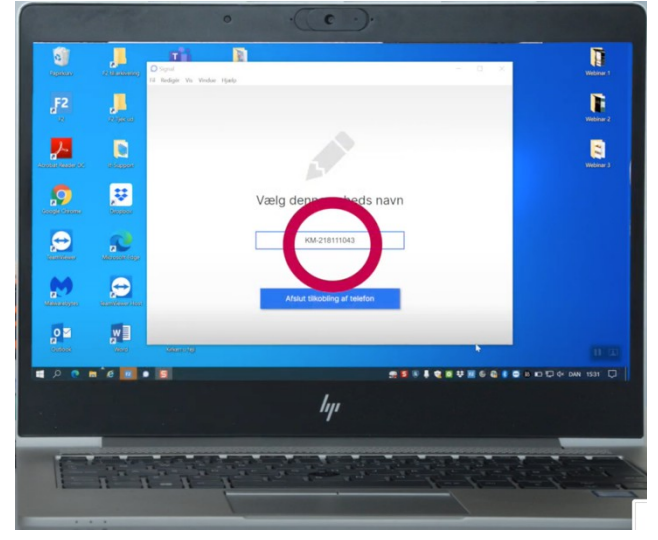

Pc og mobil app synkroniseres, så alle beskeder, kontakter mm. er ens på de to enheder.

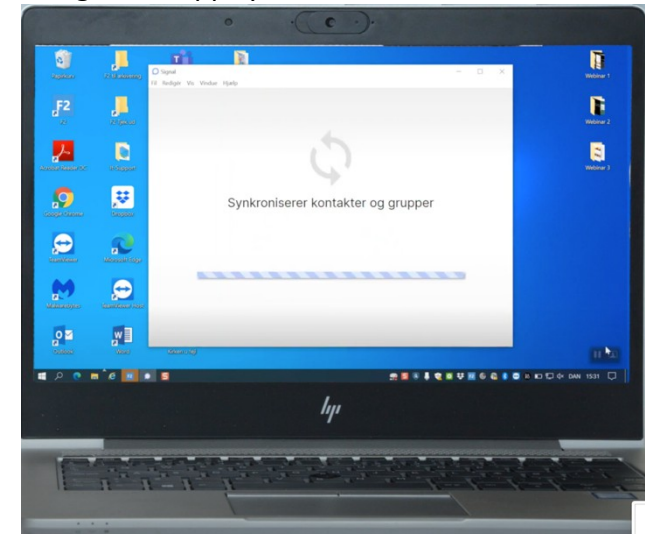

Herefter er PC-appen klar til brug.

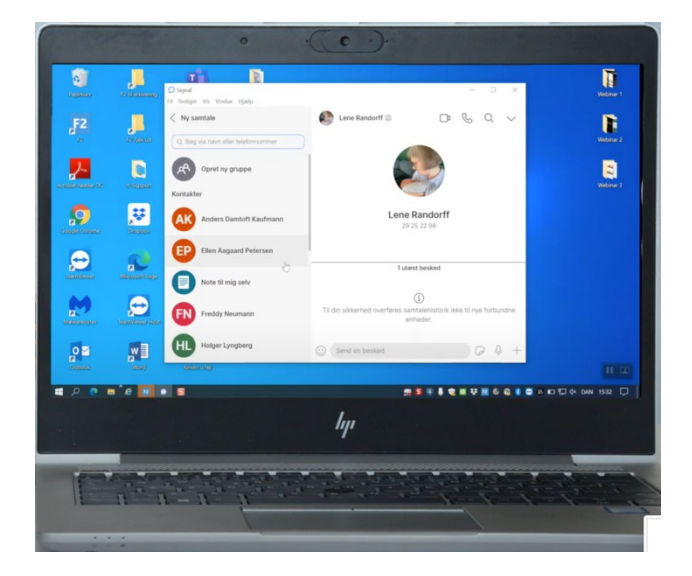

Du kan gøre det samme fra PC versionen, som du kan i mobil-appen.

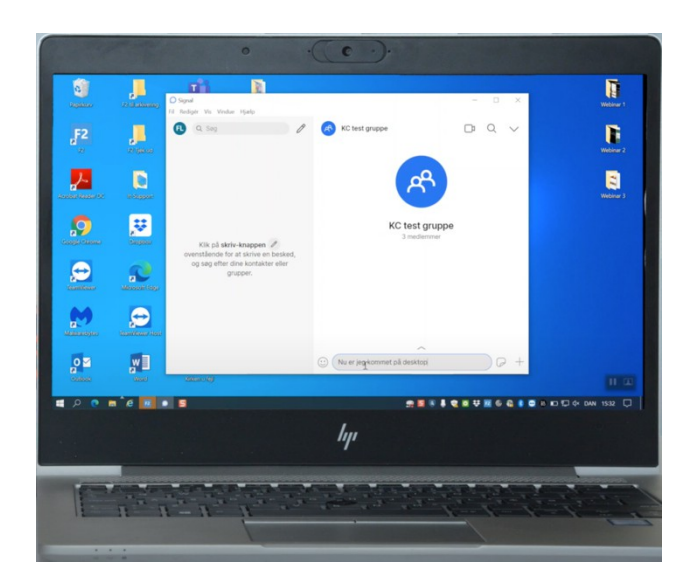

# **Opret en konfirmand-gruppe i Signal**

Trin 1: Opret og navngiv gruppen.

## Åbn Signal appen.

Klik på de tre prikker i øverste højre hjørne.

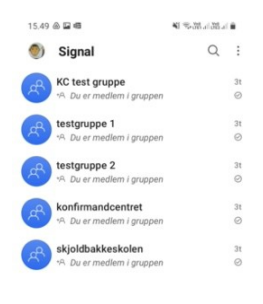

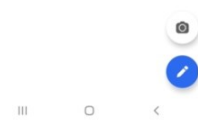

## Klik på "opret ny gruppe"

| 15.49 |                                     | 41          | 5-38-al-38-al <b>0</b> |
|-------|-------------------------------------|-------------|------------------------|
| ۲     | Signal                              | Opret ny    | gruppe                 |
| R     | KC test gruppe                      | Markér a    | lle som læst           |
| Å     | testgruppe 1<br>*A Du er medlem i g | Indstilling | ger                    |
| 2     | testgruppe 2                        |             | 31                     |
| Ö     | +A Du er medlem i gr                | uppen       | 0                      |
| 0     | konfirmandcentre                    | t           | 3t                     |
| E     | ∗A Du er medlem i gr                | uppen       | 0                      |
|       | skioldbakkeskole                    | n           | 31                     |
| ድ     | 19. Du ar madlem i a                | 10000       | 0                      |
|       |                                     |             |                        |
|       |                                     |             | 0                      |
|       | III O                               |             | <                      |

Klik på "spring over"

| 15.          | 50 🖬 💩                  | a 4                                       | <ul> <li>1.85 n.85 st</li> </ul> |
|--------------|-------------------------|-------------------------------------------|----------------------------------|
| $\leftarrow$ | ← Søg navn eller nummer |                                           | Ψ                                |
| 0 me         | dlemme                  | Br                                        |                                  |
| Kont         | akter                   |                                           |                                  |
| A            | AB                      | Anders Bo Engrob Jørg<br>+45 41 58 62 93  | jensen                           |
|              | AB                      | Anders Bæk<br>+45 40 78 04 32             |                                  |
| С            | СМ                      | Carl Martin Middelhede<br>+45 20 14 78 98 | e                                |
|              | СМ                      | Christian Mortensen<br>+45 28 58 67 38    |                                  |
| Е            | EN                      | Emil Nielsen<br>+45 24 92 70 37           |                                  |
| F            | FA                      | Finn Andsbjerg                            |                                  |
| н            | нн                      | Hanne Høgild<br>+45 23 23 01 73           |                                  |
| J            | Л                       | Jan Thomas Far<br>+45 22 61 43 61         |                                  |
| М            | MF                      | Mathilde Flindt<br>+45 60 61 68 58        |                                  |
| Ν            | NS                      | Nanna Syg Kvinde Kbh<br>+45 51 92 07 51   |                                  |
|              | NK                      | Niels Kaufmann<br>+45 30 51 71 85         | ing over $\rightarrow$           |
|              | 111                     | 0                                         | <                                |

Navngiv gruppen og sæt evt. et billede på, som viser hvilken gruppe det er.

| 15.50 🖬 💩                  | 45                      | 48 Softal Ball 🕯 | 15.51 🔛 💩 🕫                            | 41 %.                 | 36 al 36 al 🔒 🔋 11. | M © 100.                       | <b>4</b> 1 - 5                          | -26126.il B       |
|----------------------------|-------------------------|------------------|----------------------------------------|-----------------------|---------------------|--------------------------------|-----------------------------------------|-------------------|
| ← Nav                      | ngiv gruppen            |                  | ← Navngiv grup                         | pen                   |                     | ) Signal                       |                                         | Q :               |
| 0                          | Gruppenavn (påkræ       | vet)             | O 7.b. lærke                           | evangsskolen          | A                   | 7.b. lærkevar<br>⊄1 Du ændrede | <b>igsskolen</b><br>, hvem der kan redi | 32m<br>gere gr ⊘  |
| Medlemmer<br>Efter oprette | lse af denne gruppe kan | du tilføje eller | Medlemmer<br>Efter oprettelse af denne | e gruppe kan du tilfø | je eller            | test4<br>⊄ Du ændrede          | , hvem der kan redi                     | 1t<br>gere gru… ⊘ |
| invitere venin             | ei.                     |                  | invitere venner.                       |                       | 6                   | KC test grupp                  | n i gruppen                             | 1. jun.<br>©      |
|                            |                         |                  |                                        |                       | 6                   | testgruppe 1                   | m i gruppen                             | 1. jun.<br>©      |
|                            |                         |                  |                                        |                       | A                   | testgruppe 2                   | m i gruppen                             | 1. jun.<br>Ø      |
|                            |                         |                  |                                        |                       | A                   | Konfirmando                    | entret<br>m i gruppen                   | 1. jun.<br>©      |
|                            |                         |                  |                                        |                       | A                   | skjoldbakkes                   | kolen<br>m i gruppen                    | 1. jun.           |
|                            |                         | OPRET            |                                        |                       | OPRET               |                                |                                         | 0                 |
| 111                        | 0                       | <                | Ш                                      | 0                     | <                   | Ш                              | 0                                       | <                 |

## NB:

Som standard kan alle medlemmer give tilladelse til at nye medlemmer deltager i gruppen, og alle medlemmer kan redigere i gruppens oplysninger som f.eks. navn og billede. Ofte kan det være uhensigtsmæssigt på et konfirmandhold.

Vi anbefaler derfor at du slår "kun administratorer" til ift. redigering. Det betyder at det kun er dig selv og dem du giver tilladelse, der kan redigere gruppens oplysninger.

Slå "kun administratorer" til i en gruppe.

Klik på det lille runde blå ikon, eller på det billede du har givet gruppen.

| 11.00 | сив                        | 41.55-35-135-1.0  |
|-------|----------------------------|-------------------|
| ۲     | Signal                     | Q :               |
| 0     | 7.b. lærkevangsskolen      | 32m               |
| e.    | 41 Du ændrede, hvem der ka | in redigere gr 📀  |
| A     | test4                      | 11                |
| C.    | 🛱 Du ændrede, hvem der ka  | in redigere gru ⊘ |
|       | KC test gruppe             | 1. jun.           |
| Č.    | •A Du er medlem i gruppen  | 0                 |
| a     | testgruppe 1               | 1. jun.           |
| Č.    | *A. Du er medlem i gruppen | 0                 |
| a     | testgruppe 2               | 1. jun.           |
| C.    | •A. Du er medlem i gruppen | 0                 |
| A     | konfirmandcentret          | 1. jun.           |
| Č.    | *A Du er medlem i gruppen  | 0                 |
| A     | skjoldbakkeskolen          | 1. jun.           |
| Č     | A Du er medlem i gruppen   | $\odot$           |
|       |                            |                   |
|       |                            | ۲                 |
|       |                            | -                 |
|       |                            |                   |

III 0 <

## Klik på "Alle medlemmer" ud for "Tilføj medlemmer"

| 10.27 🖼 🗇 🖬 🔹                                                                                                    | 4) \$535.135.1 B                                          |
|----------------------------------------------------------------------------------------------------|-----------------------------------------------------------|
| ←                                                                                                    | skolen                                                    |
| ting groppeoes                                                                                                    | GIVEIDE                                                   |
| Beskeder med tidsudløb                                                                                                | Deaktiveret                                               |
| Udsæt notifikationer                                                                                                  |                                                           |
| Brugerdefinerede notifikation                                                                                         | ner Deaktiveret                                           |
| Omtaler                                                                                                    | Underret mig altid                                        |
|                                                                                                    |                                                           |
| Chatbaggrund                                                                                                    |                                                           |
| Chatbaggrund<br>Tilføj medlemmer                                                                                      | Alle medlemmer                                            |
| Chatbaggrund<br>Tilføj medlemmer<br>Rediger gruppeinformation                                                         | Alle medlemmer<br>Alle medlemmer                          |
| Chatbaggrund<br>Tilføj medlemmer<br>Rediger gruppeinformation<br>Medlemsanmodninger & invi                            | Alle medlemmer<br>Alle medlemmer<br>tationer              |
| Chatbaggrund<br>Tilføj medlemmer<br>Rediger gruppeinformation<br>Medlemsanmodninger & invi<br>Gruppelink              | Alle medlemmer<br>Alle medlemmer<br>tationer<br>Aktiveret |
| Chatbaggrund<br>Tilfog medlemmer<br>Rediger gruppeinformation<br>Medlemsanmodninger & invit<br>Gruppelink<br>1 medlem | Alle medlemmer<br>Alle medlemmer<br>tationer<br>Aktiveret |

## Klik på "Kun administratorer" og "OK"

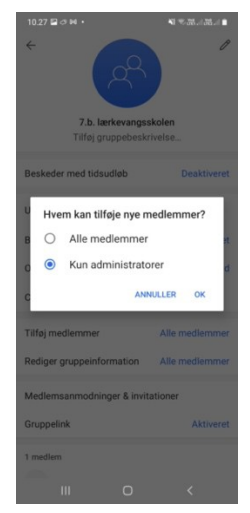

Klik på "Alle medlemmer" ud for "Rediger gruppeinformation".

| 10.28 🖼 🗇 🛤 🔹                    | NI 75-28-11-28-11 B         |
|----------------------------------|-----------------------------|
| 7.b. lærkevan<br>Tilføj gruppebe | P<br>gsskolen<br>eskrivelse |
| Beskeder med tidsudløb           | Deaktiveret                 |
| Udsæt notifikationer             | ()                          |
| Brugerdefinerede notifikat       | ioner Deaktiveret           |
| Omtaler                          | Underret mig altid          |
| Chatbaggrund                     |                             |
| Tilføj medlemmer                 | Kun administratorer         |
| Rediger gruppeinformation        | n Alle medlemmer            |
| Medlemsanmodninger & in          | nvitationer                 |
| Gruppelink                       | Aktiveret                   |
| 1 medlem                         |                             |
| III 0                            | <                           |

# Klik på "Kun administratorer" og "OK"

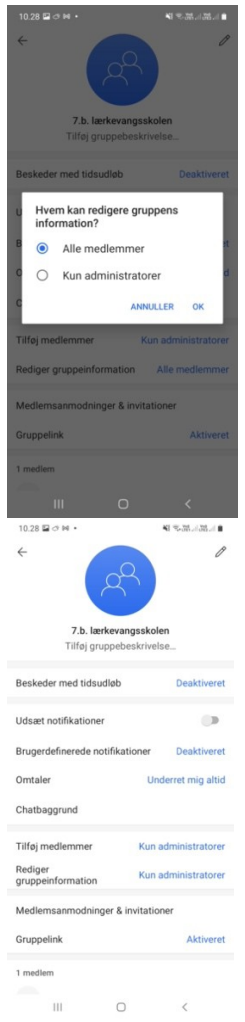

Det er nu kun dig og dem du tilføjer som administratorer der kan tillade nye medlemmer i gruppen og redigere gruppeinformation.

#### Trin 2: Inviter konfirmander til gruppen

Herefter skal du vælge hvordan du ønsker at invitere konfirmanderne til gruppen.

- a. Invitere dem via QR kode nemt at tilføje konfirmander der er fysisk tilstede i samme rum, samt at tjekke alle har adgang til den fælles gruppe. Gå til trin 2.a.
- b. Invitere dem via link Nemt at udsende via mobilnummer eller mail.
   Gå til trin 2.b.

Trin 2.a. : Lav en QR kode som konfirmanderne kan scanne med deres mobilkamera Når du lige har oprettet en ny gruppe kan du klikke på "invitér venner" midt på skærmen.

Er gruppen oprettet tidligere skal du på startskærmen klikke på det lille blå ikon/billedet ved gruppen.

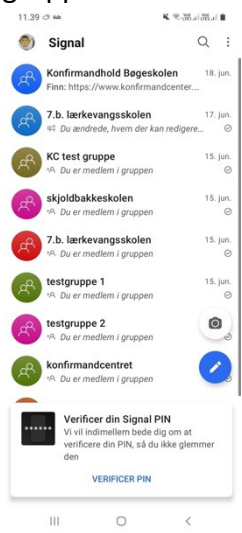

Klik på "Gruppelink".

| 11.39 🖬 🔿 🗤                                 | 🖌 🕾 🕅 a 1 🕅 a 1 🖿          |
|---------------------------------------------|----------------------------|
| ←<br>Konfirmandhold Br<br>Tilfej gruppebesk | Ø<br>oggskolen<br>urivelse |
| Beskeder med tidsudløb                      | Deaktiveret                |
| Udsæt notifikationer                        |                            |
| Brugerdefinerede notifikation               | ner Deaktiveret            |
| Omtaler                                     | Underret mig altid         |
| Chatfarve & baggrund                        | •                          |
| Delt medie                                  | Se alle                    |
| Medlemsanmodninger & invi                   | tationer                   |
| Gruppelink                                  | Aktiveret                  |
| III O                                       | <                          |

## Klik på "Del"

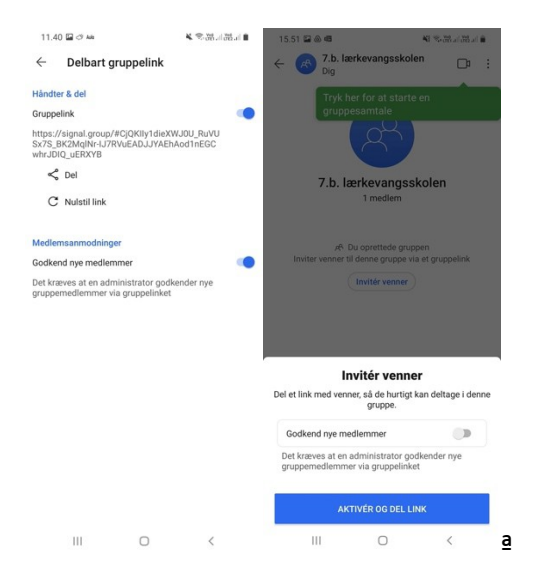

Slå evt. godkend nye medlemmer til, så du er sikker på det kun er dine konfirmander fra det rigtige hold der er i gruppen.

Klik på "Aktivér og del link"

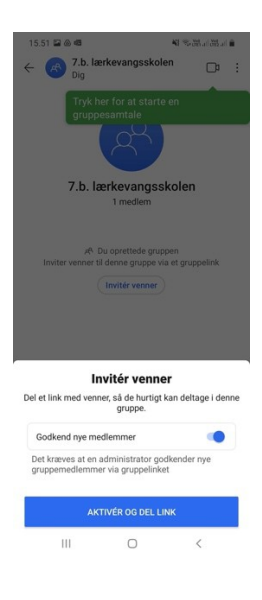

#### Klik på QR kode.

|             | 51 🖬 🙆 🖷                                         |                                                                                                    | NI Sottal Ball B                            |
|-------------|--------------------------------------------------|----------------------------------------------------------------------------------------------------|---------------------------------------------|
| ÷           | B 7.b. la                                        | erkevangsskole                                                                                           | n 🗗 :                                       |
|             | Tryk fr<br>grupp<br>7.b. la                      | er for at starte<br>esamtale                                                                             | en<br>Kolen                                 |
|             | ,A I<br>Inviter venner t<br>⊄1 Du ak<br>administ | Du oprettede grupp<br>il denne gruppe via<br>Invitér venner<br>ttiverede gruppelini<br>tratorgodkendelse | en<br>et gruppelink<br>ket med<br>slået til |
| Alle<br>anm | med dette link<br>ode om at delt                 | kan se gruppens r<br>age. Del det med p<br>på.                                                           | avn og billede, og<br>versoner, du stoler   |
| Q           | Del via Sig                                      | nal                                                                                                    |                                             |
| Q           | Kopiér                                           |                                                                                                    |                                             |
| 220         | QR-kode                                          |                                                                                                    |                                             |
| <           | Del                                              |                                                                                                    |                                             |
|             | IIIS                                             | 0                                                                                                    | <                                           |

For at gøre det nemmere for flere at scanne koden samtidig, kan du printe et stykke A4 papir med koden på og hænge den op i konfirmandlokalet.

Er din telefon sat op til at kunne printe, kan du printe direkte fra appen.

Klik på "Del kode"

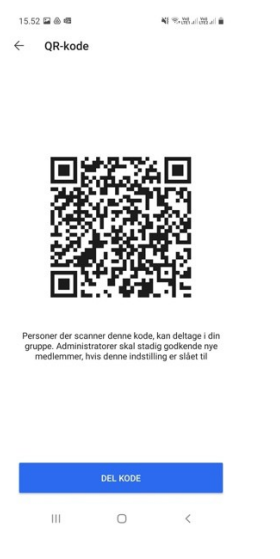

Klik på symbolet udskriv og klik udskriv. Husk evt. at klikke på "tilpas til siden".

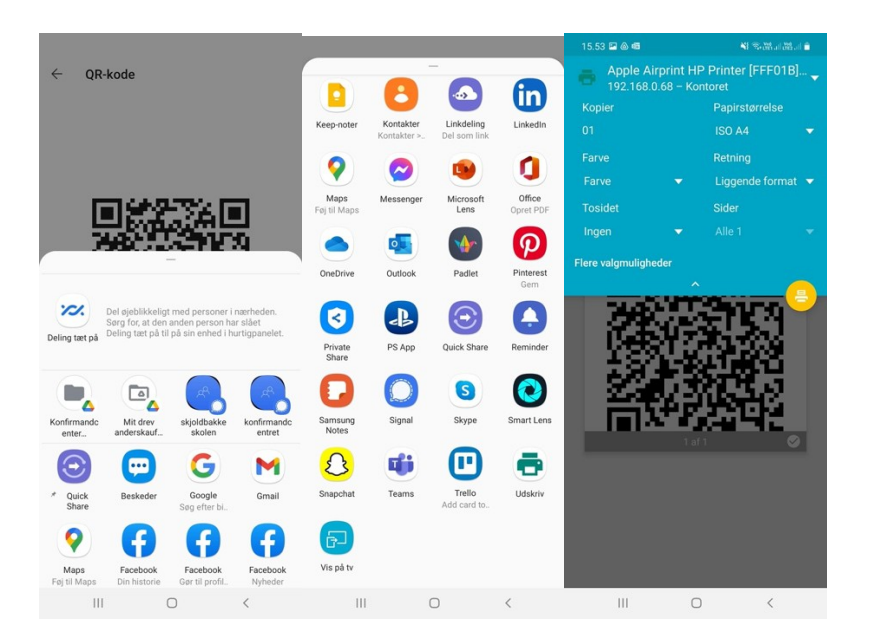

NB: Er din mobil ikke sat op til at kunne printe, kan du tage et screenshot af skærmen og sende det til din pc og printe det derfra.

#### Android:

På de fleste Android telefoner tager du et screenshot ved at klikke på "volumen ned" og "tænd" samtidig.

#### Iphone:

Tryk på den øverste knap og knappen Hjem samtidigt.

(Hvis det ikke virker så tjek manualen eller søg på google efter hvordan man tager et screenshot på din specifikke model.)

Når du har taget et screenshot finder du billedet i din foto-app og sender det via mail til din mailadresse.

Herfra kan du printe QR-koderne som konfirmanderne skal scanne med deres mobil.

Trin 2.b.: Inviter konfirmander via link sendt pr sms eller mail. Inviter via link i sms-besked

### Åbn Signal-appen

Hvis du lige har oprettet en ny gruppe kan du åbne gruppen og klikke på "invitér venner" midt på skærmen.

Er gruppen oprettet tidligere skal du på startskærmen klikke på det lille blå ikon/billedet ved

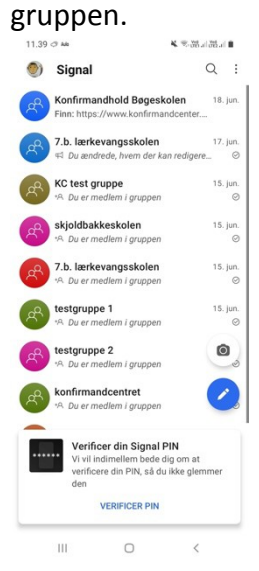

## Klik på "Gruppelink"

| 11.40 🖾 🗇 🗚                    | ¥. ©.₩.188.1 8     |
|--------------------------------|--------------------|
| ← 🛞 Konfirmandhold Bø          | geskolen 🖉         |
| Beskeder med tidsudløb         | Deaktiveret        |
| Udsæt notifikationer           | ())                |
| Brugerdefinerede notifikatione | r Deaktiveret      |
| Omtaler                        | Underret mig altid |
| Chatfarve & baggrund           | •                  |
| Delt medie                     | Se alle            |
| · 😵 💓                          |                    |
| Medlemsanmodninger & invita    | ationer            |
| Gruppelink                     | Aktiveret          |
| 6 medlemmer                    |                    |
| + Tilføj medlemmer             |                    |
| 🕐 Dig                          |                    |
| III O                          | <                  |

Klik på "Kopier"

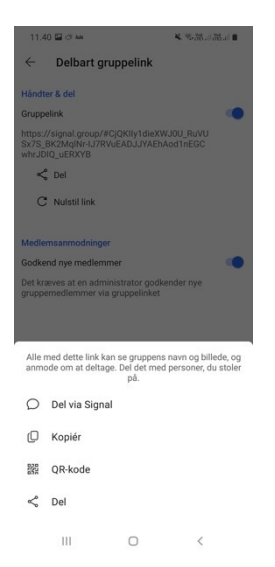

Find din sms app og indsæt linket i sms-beskeden.

Skriv eller vælg konfirmandernes mobilnumre, skriv en følgebesked til konfirmanderne og klik på send.

## Inviter via mail.

### Åbn Signal-appen

Hvis du lige har oprettet en ny gruppe kan du åbne gruppen og klikke på "invitér venner" midt på skærmen.

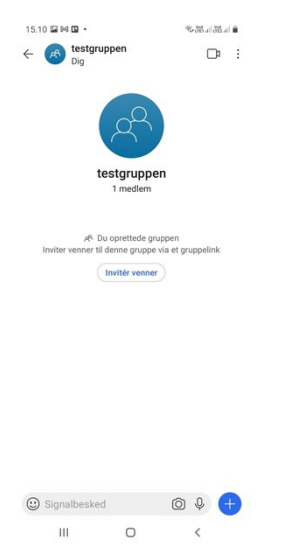

Er gruppen oprettet tidligere skal du på startskærmen klikke på det lille blå ikon/billedet ved gruppen.

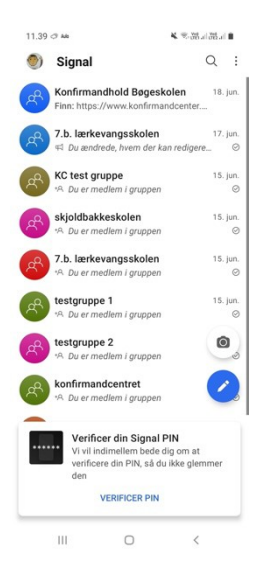

## Klik på "Gruppelink"

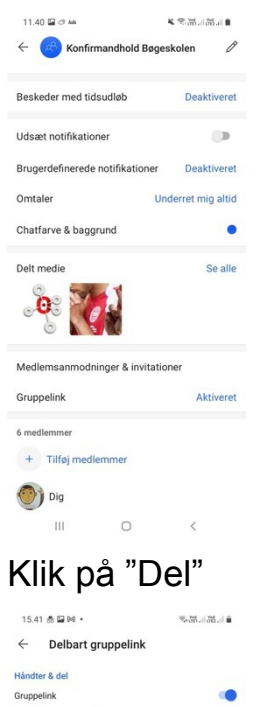

| Håndter & del                                                                                          |   |
|----------------------------------------------------------------------------------------------------|---|
| Gruppelink                                                                                             | ۲ |
| https://signal.group/#CjQKIIy1dieXWJ0U_RuVU<br>Sx7S_BK2MqINr-IJ7RVuEADJJYAEhAod1nEGC<br>whrJDIQ_uERXYB |   |
| < Del                                                                                                  |   |
| C Nulstil link                                                                                         |   |
| Medlemsanmodninger                                                                                     |   |
| Godkend nye medlemmer                                                                                  | ۲ |
| Det kræves at en administrator godkender nye<br>gruppemedlemmer via gruppelinket                       |   |
|                                                                                                    |   |

III O <

Klik på "Del" igen

| 15.4                       | 1238.                                                                             | ■ 1.85 k.85 *                        |
|----------------------------|-----------------------------------------------------------------------------------|--------------------------------------|
| ÷                          | Delbart gruppelink                                                                |                                      |
| Håndt                      | er & del                                                                          |                                      |
| Grupp                      | elink                                                                             |                                      |
| https://<br>Sx7S_<br>whrJD | //signal.group/#CjQKlly1dieXWJ0U<br>BK2MqINr-IJ7RVuEADJJYAEhAod1<br>DQ_uERXYB     | _RuVU<br>nEGC                        |
| <                          | Del                                                                               |                                      |
| С                          | Nulstil link                                                                      |                                      |
| Medle                      | msanmodninger                                                                     |                                      |
| Godke                      | end nye medlemmer                                                                 |                                      |
| Det kr<br>grupp            | æves at en administrator godkende<br>emedlemmer via gruppelinket                  | r nye                                |
|                            |                                                                                   |                                      |
| Alle i<br>anmi             | med dette link kan se gruppens navr<br>ode om at deltage. Del det med pers<br>på. | n og billede, og<br>:oner, du stoler |
| Q                          | Del via Signal                                                                    |                                      |
| Q                          | Kopiér                                                                            |                                      |
| 255                        | QR-kode                                                                           |                                      |
|                            |                                                                                   |                                      |

Cel

## Vælg dit mailprogram.

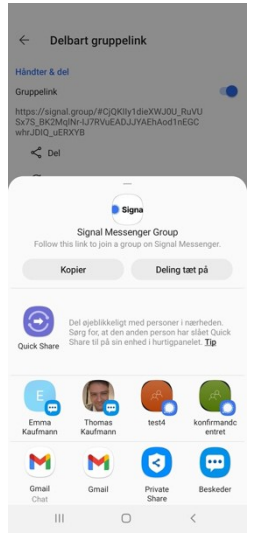

## Send linket til din egen mail.

| 15.42 🖬 촔 🛤 🔸            | \$.J    | 8.438. | (A.) |
|--------------------------|---------|--------|------|
| ← Skriv                  | 0       | ⊳      | :    |
| Fra anderskaufmann@gma   | iil.com |        | ~    |
| Til andk@km.dk           |         |        | ~    |
| andk@km.dk<br>andk@km.dk |         |        |      |

| •   | (  | 1 | \$ |   | ۲   | 0 | 9 |        |   | \$ |
|-----|----|---|----|---|-----|---|---|--------|---|----|
| 1   | 2  | 3 | 4  | 1 | 5 ( | 6 | 7 | 8      | 9 | 0  |
| q   | w  | е | r  | t | у   | u | i | 0      | р | å  |
| а   | s  | d | f  | g | h   | j | k | T      | æ | ø  |
| Û   | 4  | z | x  | с | v   | b | n | m      | < | ×  |
| ?12 | 23 | @ |    |   |     |   |   |        |   | →I |
|     |    | ш |    |   | 0   |   |   | $\sim$ |   | ш  |

Gå til din email indbakke og send en mail til konfirmandernes mailadresse med linket og en følgebesked.

NB.: Vær opmærksom på at linket kun fungerer når det aktiveres på en telefon, da man skal bruge et telefonnummer for at oprette en signalkonto.

# Kommunikation i en gruppe.

#### Send en besked til en gruppe

Åbn Signal-appen

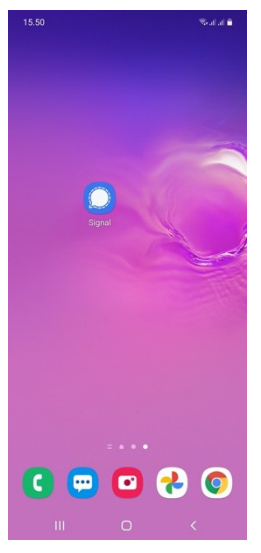

Klik på gruppens navn.

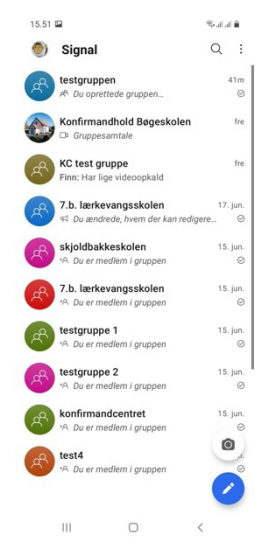

Klik i beskedområdet.

| 15.51 🖬                                                                   |                                                               |                             | - Indiana                           |   |  |
|---------------------------------------------------------------------------|---------------------------------------------------------------|-----------------------------|-------------------------------------|---|--|
| ← 🔗 7.b. lærke<br><sub>Dig</sub>                                          | vangsskole                                                    | en                          | C;                                  | : |  |
|                                                                           | 90                                                            |                             |                                     |   |  |
| 7.b. lærk                                                                 | evangss                                                       | kole                        | n                                   |   |  |
| 1                                                                         | medlem                                                        |                             |                                     |   |  |
| *8 Duer                                                                   | medlem i oru                                                  | open                        |                                     |   |  |
|                                                                           | neurennigie                                                   | ppen                        |                                     |   |  |
| tor. 1                                                                    | 7. jun. 2021                                                  |                             |                                     |   |  |
| ⊄ Du ændrede,<br>medlemskab af gru<br>⊄ Du ændrede,<br>medlemskab af grup | hvem som k<br>uppen til "Alle<br>hvem som k<br>pen til "Kun a | an redi<br>medle<br>an redi | gere<br>mmer"<br>gere<br>stratorer" |   |  |
| 41 Du ændrede, hven                                                       | n der kan red                                                 | igere g                     | ruppeinfo                           |   |  |
| q⊐ Du ændrede, hven                                                       | n der kan red                                                 | igere g                     | ruppeinfo                           |   |  |
| til 'Kun i                                                                | administrator                                                 | 'er"                        |                                     |   |  |
|                                                                           |                                                               |                             |                                     |   |  |
|                                                                           |                                                               |                             |                                     |   |  |
|                                                                           |                                                               |                             |                                     |   |  |
|                                                                           |                                                               |                             |                                     |   |  |
| Signalbesked                                                              |                                                               | Ô                           | Ŷ (                                 | + |  |
| 111                                                                       | 0                                                             |                             | <                                   |   |  |

Skriv din besked og tryk på papirflyet med hængelåsen på.

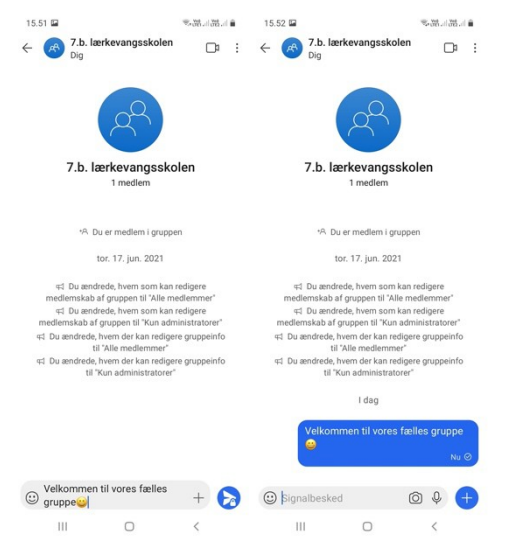

NB.: Beskeden bliver sendt til alle i gruppen, og hvis de svarer på din besked i gruppen, kan alle se deres svar.

Send et billede til en gruppe.

Åbn Signal-appen

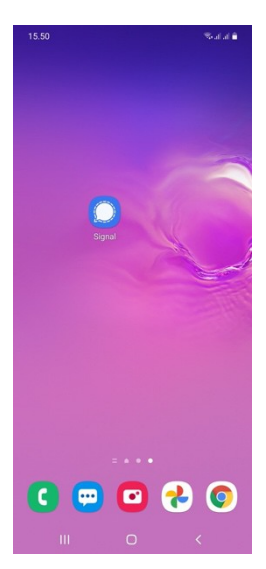

### Klik på gruppens navn.

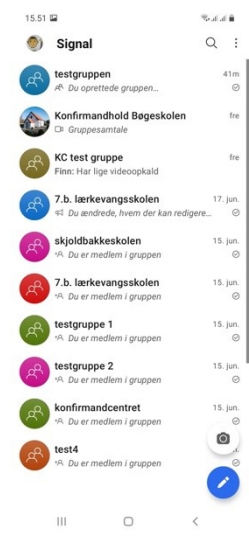

Klik på kameraet i beskedområdet og tag et billede.

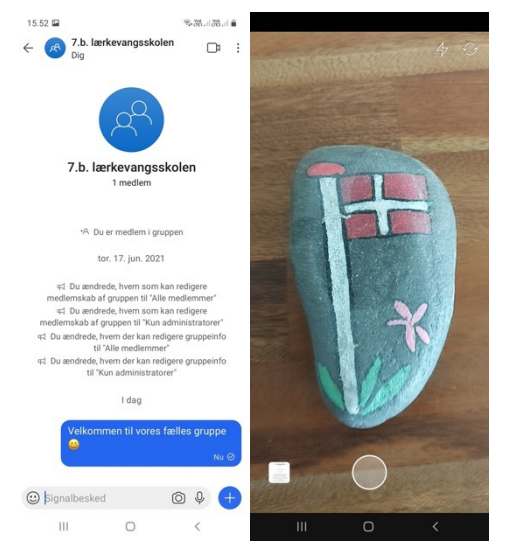

Skriv evt. en besked under billedet.

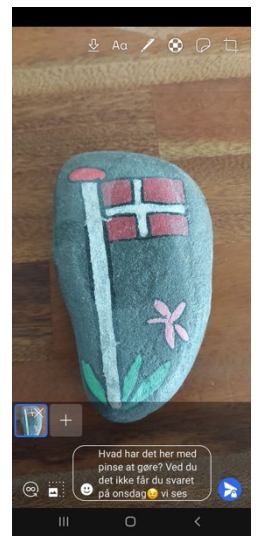

Tryk på papirflyet med hængelåsen på.

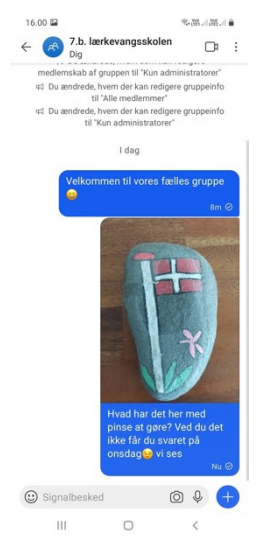

NB.: Billede og besked bliver sendt til alle i gruppen, og hvis de svarer i gruppen kan alle se deres svar.

Send et billede som er gemt på din telefon.

Åbn Signal-appen

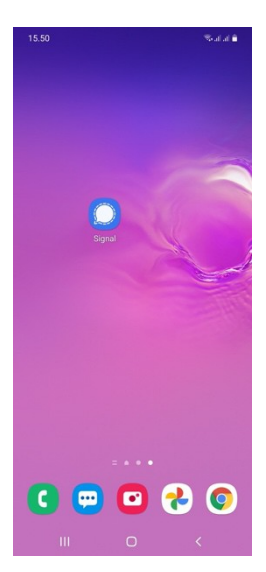

### Klik på gruppens navn.

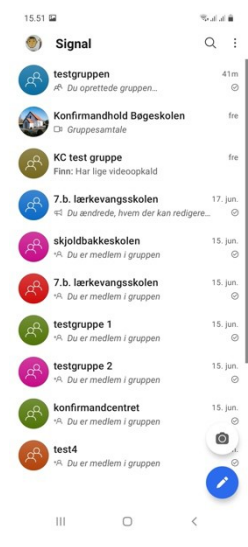

Klik på det hvide plus i den blå cirkel nederst i højre hjørne.

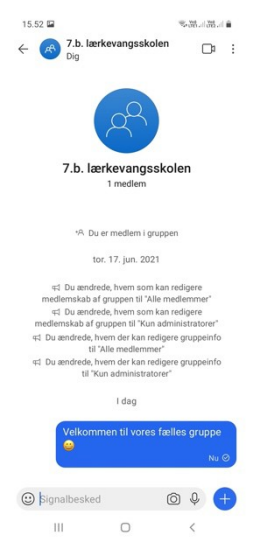

Klik på ikonet "Billeder" og vælg det billede du vil sende.

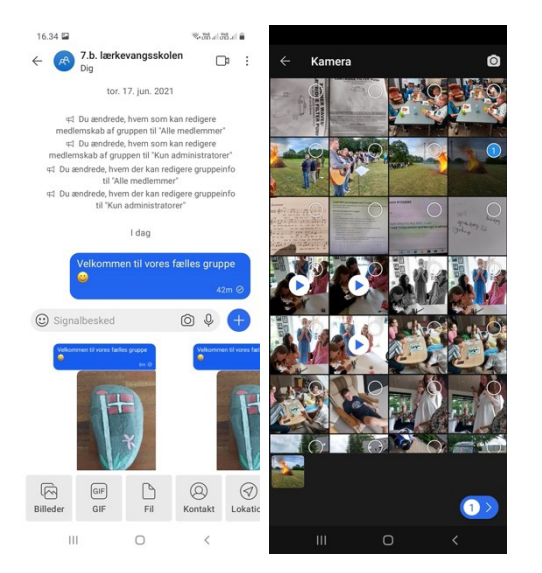

Klik på pilen nederst i højre hjørne.

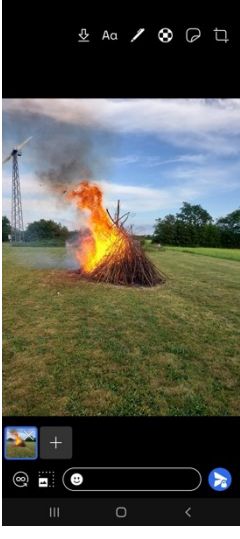

Skriv evt. en besked under billedet.

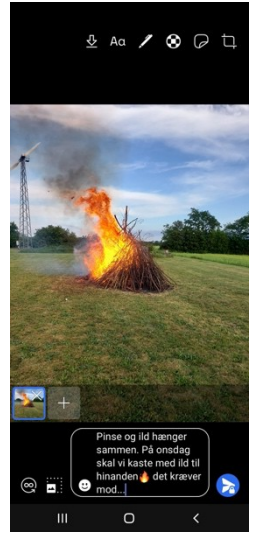

Tryk på papirflyet med hængelåsen på.

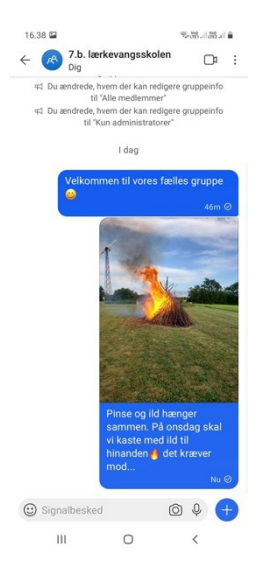

NB.: Billede og besked bliver sendt til alle i gruppen, og hvis de svarer i gruppen kan alle se deres svar.

## Optag og send en lydfil til gruppen.

Åbn Signal-appen

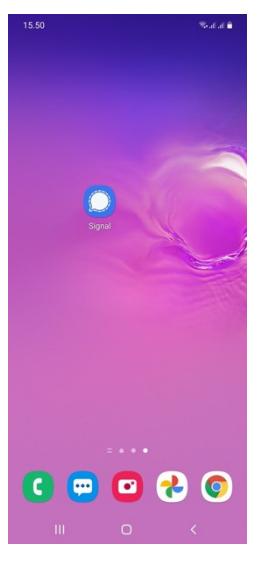

Klik på gruppens navn.

| 15.51 | <b>E</b>                             | Seal al |     |
|-------|--------------------------------------|---------|-----|
| ۲     | Signal                               | Q       | :   |
| A     | testgruppen                          | 4       | 1m  |
| Å.    | A <sup>R,</sup> Du oprettede gruppen |         | 0   |
|       | Konfirmandhold Bøgeskolen            |         | fre |
| æ     | KC test gruppe                       |         | fre |
| 8.    | Finn: Har lige videoopkald           |         |     |
|       | 7.b. lærkevangsskolen                | 17.     | un. |
| 8.    | 🖘 Du ændrede, hvem der kan redig     | ere     | 0   |
| -     | skjoldbakkeskolen                    | 15.     | un. |
| S.    | *A Du er medlern i gruppen           |         | 0   |
| -0    | 7.b. lærkevangsskolen                | 15.     | un. |
| S.    | ⁺A Du er medlem i gruppen            |         | 0   |
| -0    | testaruppe 1                         | 15.     | un. |
| Ľ     | A Du er medlem i gruppen             |         | 0   |
|       | testgruppe 2                         | 15.     | un. |
| S.    | ∗A Du er medlem i gruppen            |         | 0   |
| -0    | konfirmandcentret                    | 15.     | un. |
| S.    | *유 Du er medlem i gruppen            | 1       | 0   |
|       | test4                                | 0       | 12  |
| Ľ     | ¹A Du er medlem i gruppen            | C       | 0   |
|       |                                      |         |     |

Tryk og hold fingeren på mikrofon-ikonet i beskedområdet, mens du indtaler en besked.

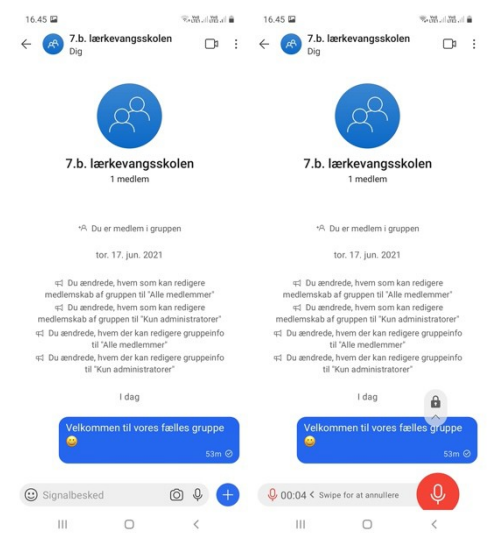

Vær opmærksom på at når du slipper, sendes beskeden.

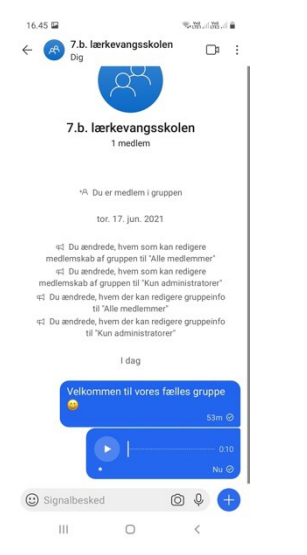

Vil du slette beskeden igen kan du markere beskeden ved at holde fingeren på den indtil en menu vises øverst.

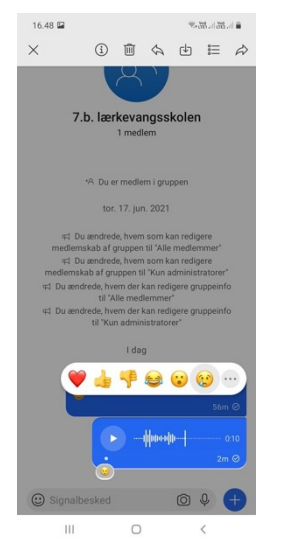

Klik på affaldsspanden og vælg slet for alle.

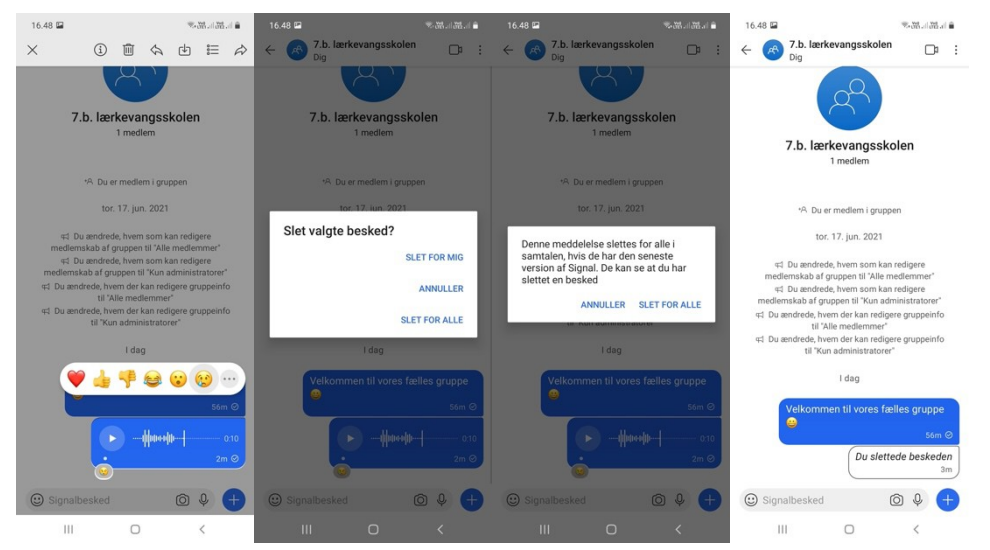

# Kommunikation til én person i en gruppe.

Send en besked til et medlem af gruppen

Åbn Signal-appen

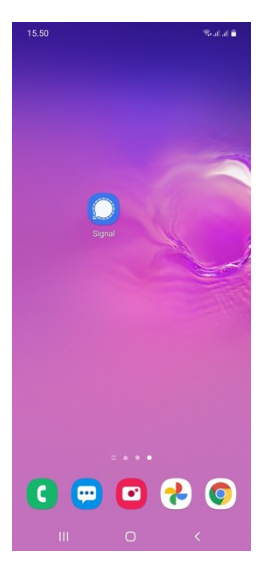

## Klik på personikonet til venstre for gruppen.

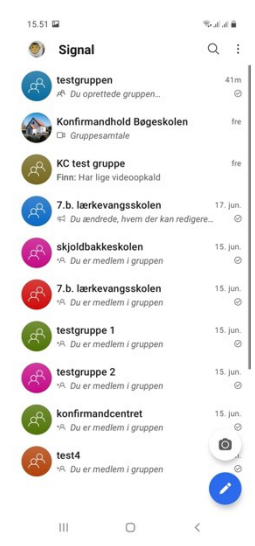

## Scroll ned til "medlemmer"

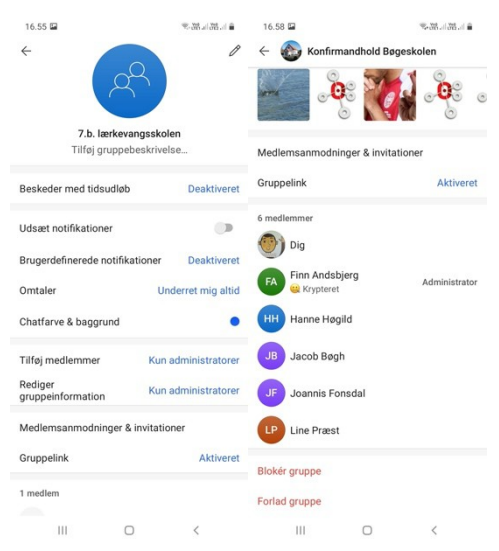

Klik på den person du vil sende en besked til og klik på den blå taleboble. Klik i beskedområdet.

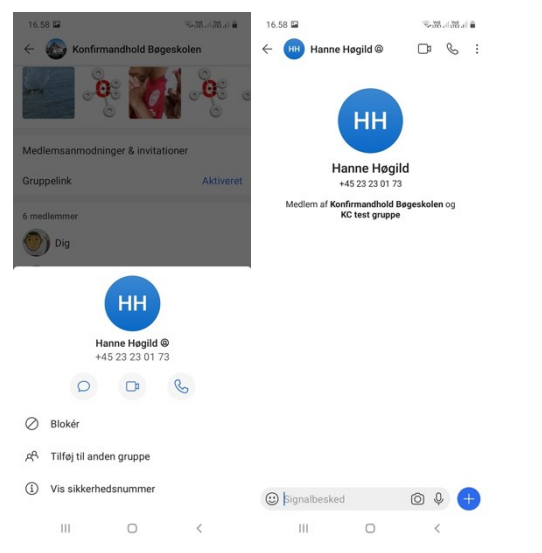

Skriv din besked og tryk på papirflyet med hængelåsen på.

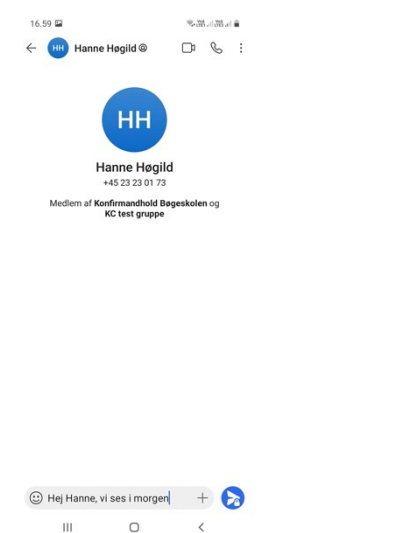

Beskeden bliver sendt til den ene person du har skrevet til, og hvis de svarer på din besked kan kun du se svaret.

| 16.59 🖬         |                  | <b>\$</b> -3 | 8.438.4     |         |  |
|-----------------|------------------|--------------|-------------|---------|--|
| ← 🛞 Hanne H     | øgild @          |              | S           | :       |  |
| Har<br>+4       | HH<br>nne Høgild | Ĩ            |             |         |  |
| Medlem af Konfi | rmandhold Bø     | geskole      | en og       |         |  |
| (               | Hej Hanne, v     | i ses i      | morge<br>Nu | en<br>⊘ |  |
| Signalbesked    |                  | Ó            | Ç           | Ð       |  |
|                 | 0                |              | <           |         |  |

## Send et billede til en person i gruppen.

## Åbn Signal-appen

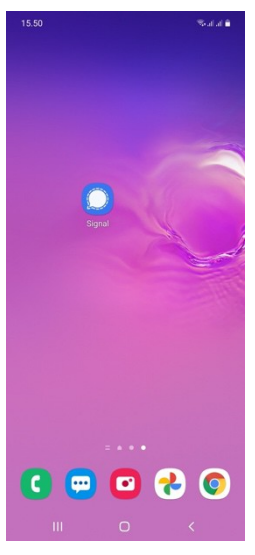

Klik på personikonet til venstre for gruppen.

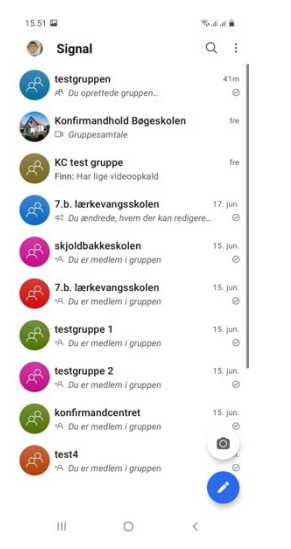

### Scroll ned til "medlemmer"

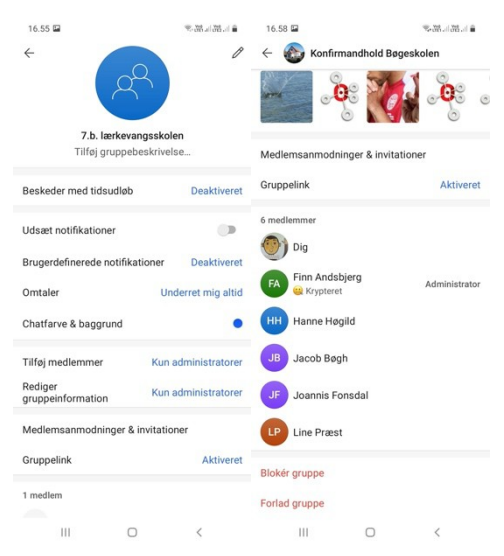

Klik på den person du vil sende en besked til og klik på den blå taleboble.

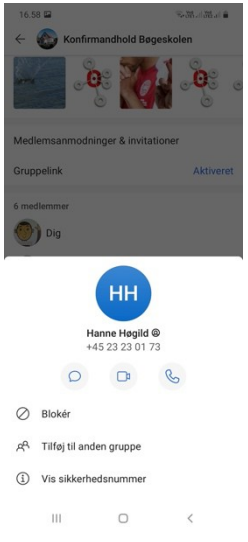

Klik på kameraet i beskedområdet og tag et billede.

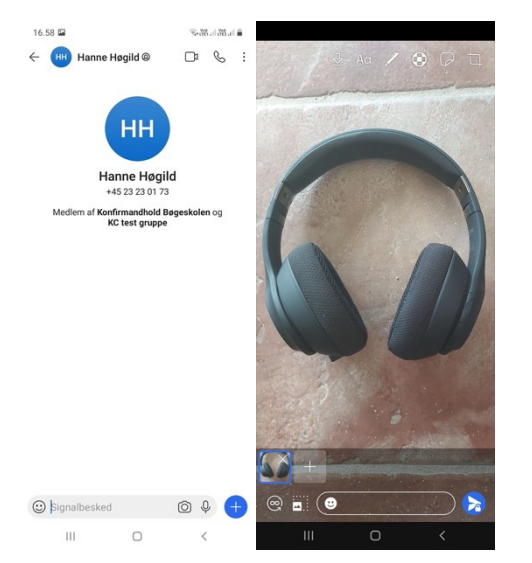

Skriv evt. en besked under billedet.

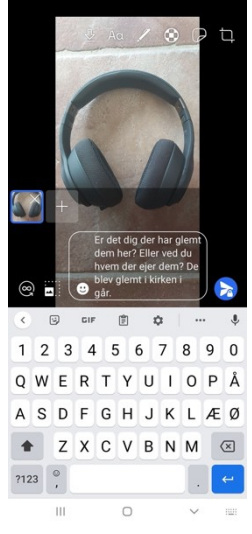

Tryk på papirflyet med hængelåsen på.

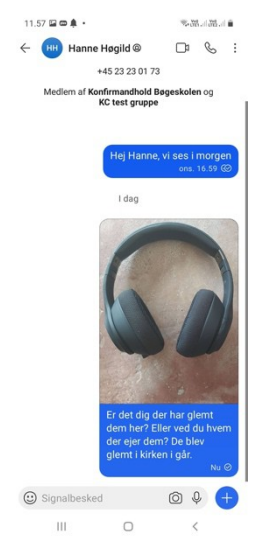

Billede og besked bliver sendt til den ene person du har skrevet til, og hvis de svarer på din besked kan kun du se svaret.

#### Send et billede som er gemt på din telefon til en person.

Åbn Signal-appen

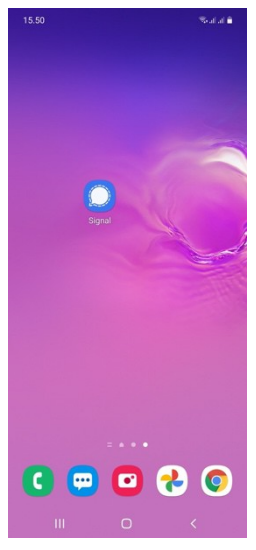

Klik på personikonet til venstre for gruppen.

| 15.51 |                                              | Seaf a | 18   |
|-------|----------------------------------------------|--------|------|
| ۲     | Signal                                       | Q      | ÷    |
| A     | testgruppen                                  |        | 41m  |
| 8.    | A Du oprettede gruppen                       |        | 0    |
|       | Konfirmandhold Bøgeskolen<br>Gruppesamtale   |        | fre  |
| R     | KC test gruppe<br>Finn: Har lige videoopkald |        | fre  |
| æ     | 7.b. lærkevangsskolen                        | 17     | jun. |
| a.    | A Du ændrede, hvem der kan redig             | ere    | 0    |
| 2     | skjoldbakkeskolen                            | 15     | jun. |
| S.    | *A. Du er medlem i gruppen                   |        | 0    |
| B     | 7.b. lærkevangsskolen                        | 15     | jun. |
| 0     | *A. Du er medlem i gruppen                   |        | 0    |
| B     | testgruppe 1                                 | 15     | jun. |
| 0     | *A Du er medlem i gruppen                    |        | 0    |
| R     | testgruppe 2                                 | 15     | jun. |
| C.    | *A. Du er medlem i gruppen                   |        | 0    |
| B     | konfirmandcentret                            | 15     | jun. |
| C.    | *A Du er medlem i gruppen                    | 1      | 0    |
| R     | test4                                        | C      |      |
| A.    | ∙A. Du er medlem i gruppen                   | (      | 0    |
|       |                                              | <      |      |

Scroll ned til "medlemmer"

| 16.55 🖬                                 | 1.85 al 36 al    | 16.58 🖬                                                                                                    | 1.86 J. 36 J. 1 |
|-----------------------------------------|------------------|----------------------------------------------------------------------------------------------------|-----------------|
| <ul> <li>7.b. lærkevangskold</li> </ul> | n                | <ul> <li>Konfirmandhold B</li> <li>Konfirmandhold B</li></ul> | ogeskolen       |
| This gruppebeskiver                     | ·c               | Medlemsanmodninger & invi                                                                                                    | tationer        |
| Beskeder med tidsudløb                  | Deaktiveret      | Gruppelink                                                                                                    | Aktiveret       |
| Udsæt notifikationer                    | Deaktiveret      | 6 medlemmer                                                                                                    |                 |
| Omtaler Und                             | derret mig altid | FA Finn Andsbjerg                                                                                                    | Administrator   |
| Chatfarve & baggrund                    | •                | HH Hanne Høgild                                                                                                    |                 |
| Tilføj medlemmer Kun a                  | dministratorer   | JB Jacob Bøgh                                                                                                    |                 |
| Rediger Kun a gruppeinformation         | dministratorer   | JF Joannis Fonsdal                                                                                                    |                 |
| Medlemsanmodninger & invitation         | ner              | Line Præst                                                                                                    |                 |
| Gruppelink                              | Aktiveret        | Blokér gruppe                                                                                                    |                 |
| 1 medlem                                |                  | Forlad gruppe                                                                                                    |                 |
| III O                                   | <                | III 0                                                                                                    | <               |

Klik på den person du vil sende en besked til og klik på den blå taleboble.

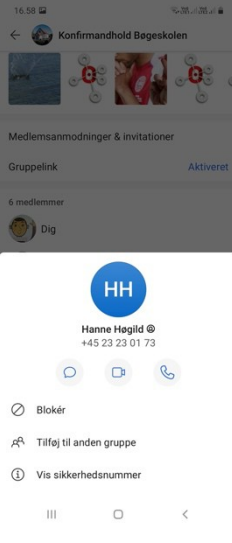

Klik på det hvide plus i den blå cirkel nederst i højre hjørne.

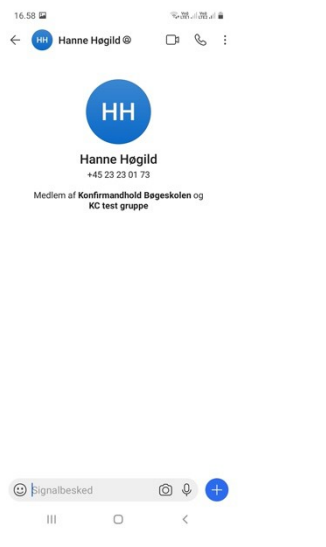

Klik på ikonet "Billeder" og vælg det billede du vil sende.

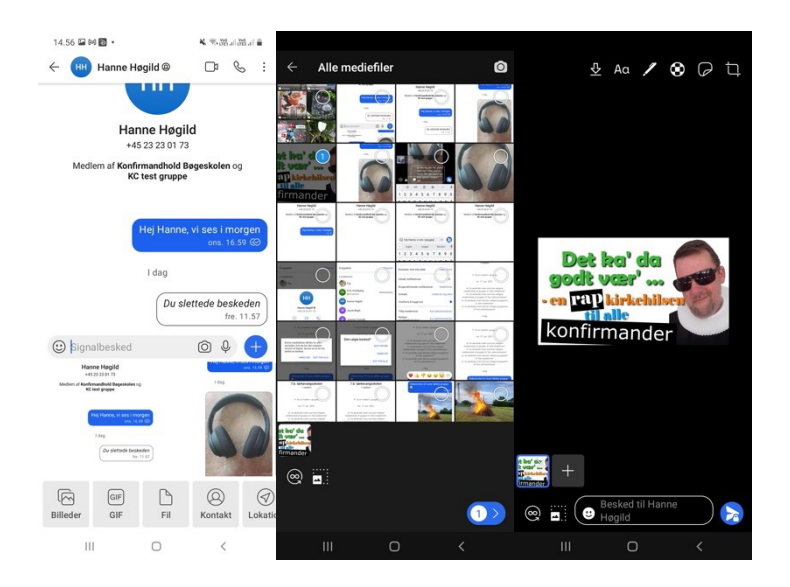

Skriv evt. en besked under billedet.

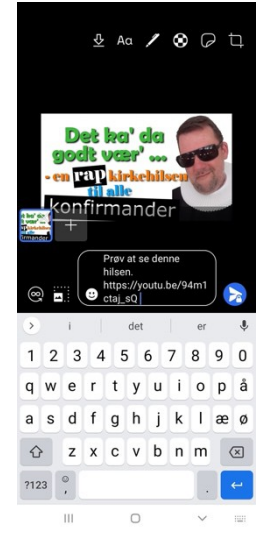

Tryk på papirflyet med hængelåsen på.

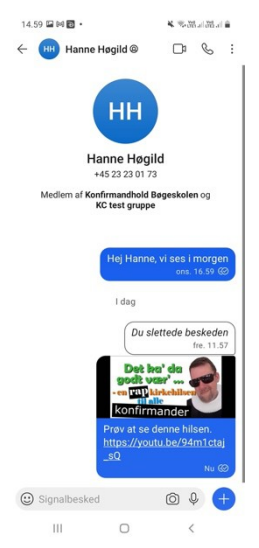

Billede og besked bliver sendt til den ene person du har skrevet til, og hvis de svarer på din besked kan kun du se svaret.

Optag og send en lydfil til en person i gruppen.

Åbn Signal-appen

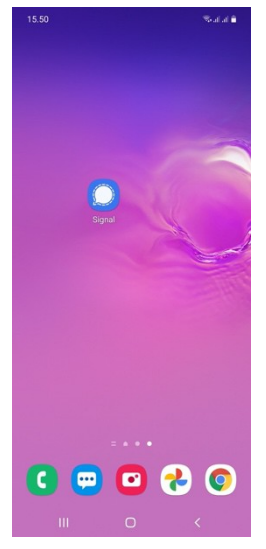

Klik på personikonet til venstre for gruppen.

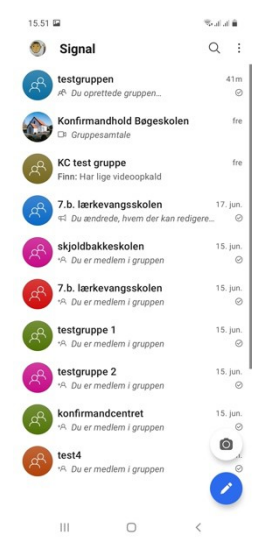

Scroll ned til "medlemmer"

| 16.55 🖬                                     | 1.86 al 38 al 🕯                 | 16.58 🖬                                                                            | ≫38.al38.al <b>a</b> |
|---------------------------------------------|---------------------------------|------------------------------------------------------------------------------------|----------------------|
| < CO                                        | ı                               | <ul> <li>Konfirmandhold</li> <li>Konfirmandhold</li> <li>Konfirmandhold</li> </ul> | Bøgeskolen           |
| Tilføj gruppebeskrivel                      | se                              | Medlemsanmodninger & inv                                                           | vitationer           |
| Beskeder med tidsudløb                      | Deaktiveret                     | Gruppelink                                                                         | Aktiveret            |
| Udsæt notifikationer                        |                                 | 6 medlemmer                                                                        |                      |
| Brugerdefinerede notifikationer Omtaler Une | Deaktiveret<br>derret mig altid | FA Finn Andsbjerg                                                                  | Administrator        |
| Chatfarve & baggrund                        | •                               | HH Hanne Høgild                                                                    |                      |
| Tilføj medlemmer Kun a                      | administratorer                 | JB Jacob Bøgh                                                                      |                      |
| Rediger Kun a gruppeinformation             | administratorer                 | JF Joannis Fonsdal                                                                 |                      |
| Medlemsanmodninger & invitation             | ner                             | LP Line Præst                                                                      |                      |
| Gruppelink                                  | Aktiveret                       | Blokér gruppe                                                                      |                      |
| 1 medlem                                    |                                 | Forlad gruppe                                                                      |                      |
| III O                                       | <                               | III O                                                                              | <                    |

Klik på den person du vil sende en besked til og klik på den blå taleboble.

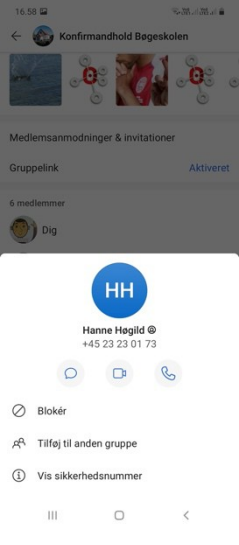

Tryk og hold fingeren på mikrofon-ikonet i beskedområdet, mens du indtaler en besked.

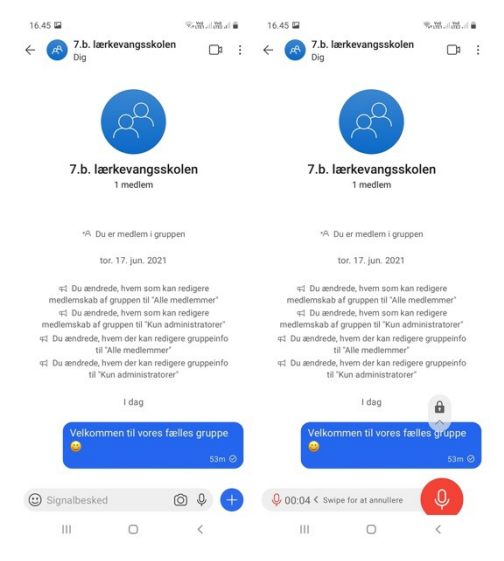

Vær opmærksom på at når du slipper, sendes beskeden.

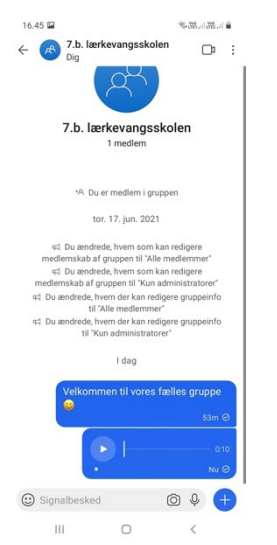

Vil du slette beskeden igen kan du markere beskeden ved at holde fingeren på den indtil en menu vises.

Klik på affaldsspanden øverst og vælg slet for alle.

# Tips og tricks til Signal.

Svar på en tidligere sendt besked ved at citere beskeden inden dit svar.

Find beskeden du vil svare på.

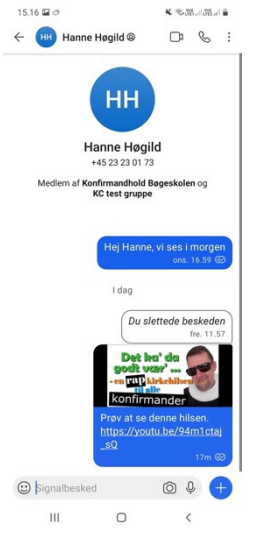

## Swipe beskeden til højre.

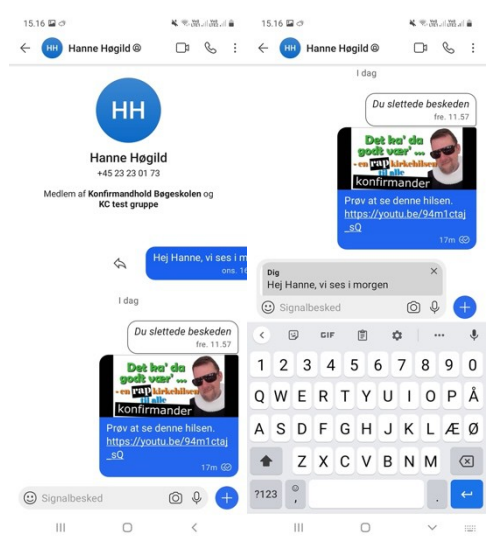

Skriv dit svar og tryk på send.

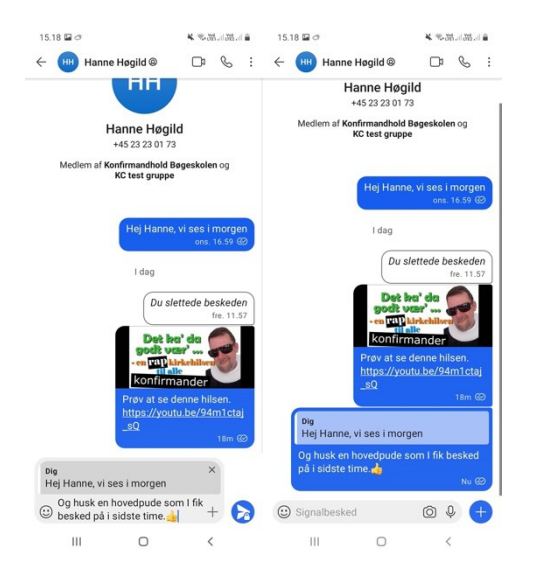

Nu vises beskeden sammen med dit svar. Det kan især være nyttigt i en lang tråd med flere deltagere.

## Slet en besked du har sendt op til tre timer efter du har trykket på send.

Klik og hold fingeren på beskeden. Skærmen fader og en menu kommer frem øverst og emoji-menu midt på.

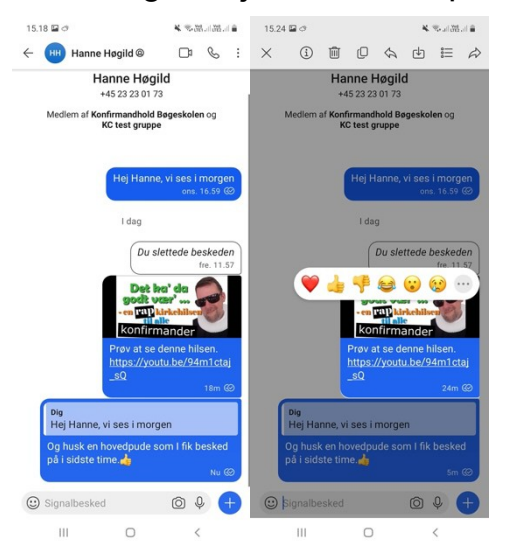

Klik på skraldespanden i den øverste menu.

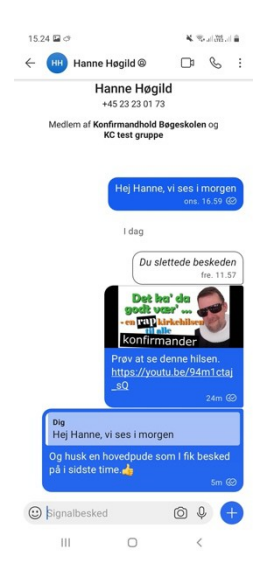

## Vælg "slet for alle"

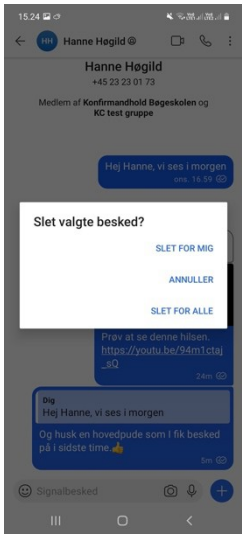

Beskeden er nu slettet. Ikke bare i dit feed, men i alles feed.

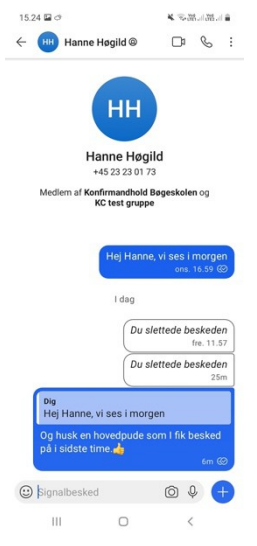

Vær opmærksom på at et screenshot af beskeden ikke bliver slettet.

### Slør ansigter på billeder automatisk eller manuelt.

Klik på kamera symbolet og tag et billede, eller vælg et billede fra din fotorulle på telefonen.

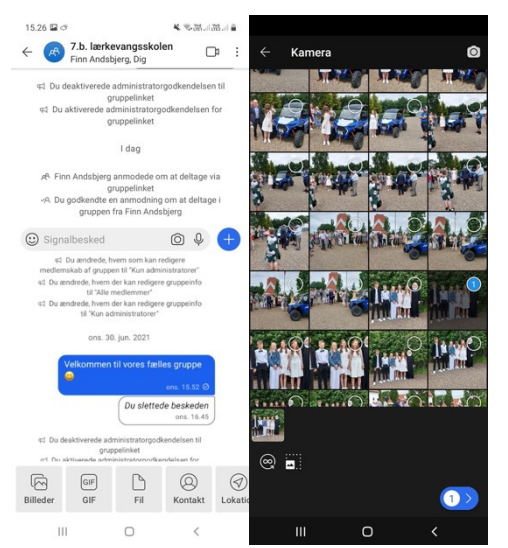

Klik på symbolet der er en rund cirkel med hvide firkanter i toppen af skærmen.

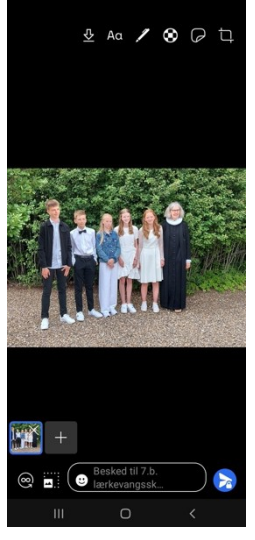

Vælg slør ansigter, så vil ansigter automatisk sløres.

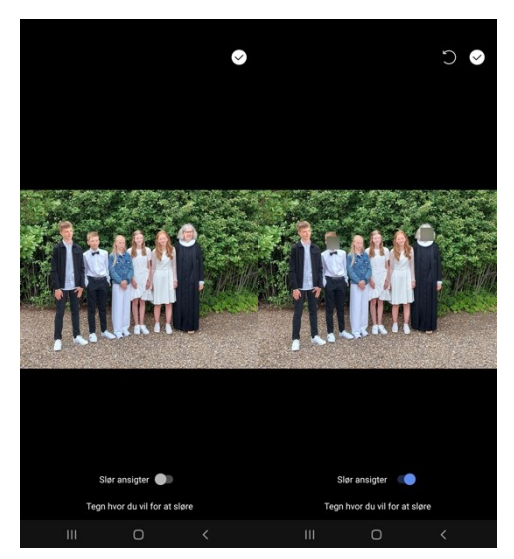

Du kan også tegne med fingeren, der hvor du ønsker at sløre billedet. Er der mange personer kan det være nødvendigt at sløre ansigterne på denne måde.

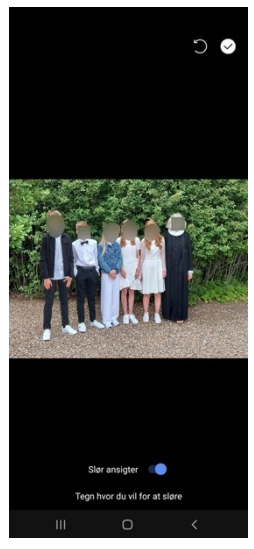

Skriv evt. en besked til billedet og klik på papirsflyet med hængelåsen i nederste højre hjørne.

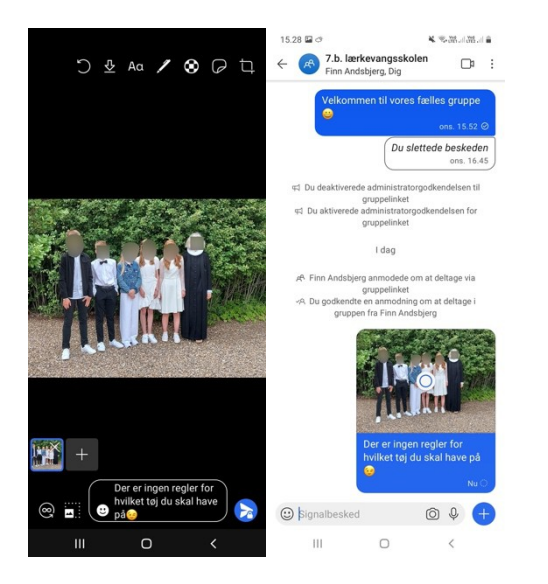